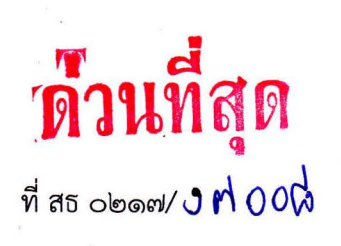

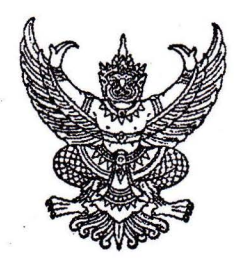

สำนักงานปลัดกระทรวงสาธารณสุข ถนนติวานนท์ จังหวัดนนทบุรี ๑๑๐๐๐

#### DM กรกฎาคม ๒๕๖๕

เรื่อง ติดตามการบันทึกข้อมูลโครงการก่อสร้างในระบบเว็บไซต์โครงการความโปร่งใสในการก่อสร้างภาครัฐ (Infrastructure Transparency Initiative : CoST) ของปีงบประมาณ พ.ศ. ๒๕๖๔

เรียน นายแพทย์สาธารณสุขจังหวัดประจวบคีรีขันธ์

อ้างถึง หนังสือสำนักงานปลัดกระทรวงสาธารณสุข ด่วนที่สุด ที่ สธ ๐๒๑๗/๒๕๙๔ ลงวันที่ ๒ กุมภาพันธ์ ๒๕๖๕ 🧳

- สิ่งที่ส่งมาด้วย ๑. หนังสือคณะอนุกรรมการเพื่อส่งเสริมความโปร่งใสฯ จำนวน ๑ ฉบับ ที่ กค ๐๔๑๙.๓/๕๔๙๗๒ ลงวันที่ ๓ พฤศจิกายน ๒๕๖๓
  - ๒. รายงานข้อมูลโครงการ CoST กระทรวงสาธารณสุข ปี พ.ศ. ๒๕๖๔ จำนวน ๑ ชุด
     ๓. คู่มือการใช้งานๆ จำนวน ๑ เล่ม

ตามหนังสือที่อ้างถึง สำนักงานปลัดกระทรวงสาธารณสุข แจ้งให้โรงพยาบาลปราณบุรี สำนักงานสาธารณสุขจังหวัดประจวบคีรีขันธ์ ส่งแบบฟอร์มการลงทะเบียน และบันทึกข้อมูลโครงการก่อสร้าง อาคารผู้ป่วยนอก เป็นอาคาร คสล. ๕ ชั้น พื้นที่ใช้สอยประมาณ ๙,๗๙๖ ตารางเมตร โรงพยาบาลปราณบุรี ตำบลวังก์พง อำเภอปราณบุรี จังหวัดประจวบคีรีขันธ์ จำนวน ๑ หลัง วงเงิน ๑๘๑,๒๓๒,๖๐๐ บาท ในระบบ CoST ความละเอียดแจ้งแล้ว นั้น

สำนักงานปลัดกระทรวงสาธารณสุข ขอเรียนให้ทราบว่า กรมบัญชีกลางในฐานะฝ่ายเลขานุการ คณะอนุกรรมการเพื่อส่งเสริมความโปร่งใสในการก่อสร้างภาครัฐ แจ้งว่าโรงพยาบาลปราณบุรี สำนักงานสาธารณสุข จังหวัดประจวบคีรีขันธ์ ได้ส่งแบบฟอร์มการลงทะเบียน ได้รับรหัสการเข้าระบบ CoST และเลขที่โครงการแล้ว หากแต่ยังมิได้บันทึกข้อมูลเพิ่มเติมในระบบ CoST จำนวน ๑๕ รายการ การนี้ จึงขอให้ท่านดำเนินการบันทึกข้อมูล โครงการก่อสร้างอาคารผู้ป่วยนอก เป็นอาคาร คสล. ๕ ชั้น พื้นที่ใช้สอยประมาณ ๙,๗๙๖ ตารางเมตร โรงพยาบาลปราณบุรี ตำบลวังก์พง อำเภอปราณบุรี จังหวัดประจวบคีรีขันธ์ จำนวน ๑ หลัง วงเงิน ๑๔๑,๒๓๒,๖๐๐ บาท ในระบบ CoST เพิ่มเติมจำนวน ๑๕ รายการ ท่านสามารถประสานการดำเนินการ ได้ที่นางสาวณัจฉรีย์ เฮงสัจจะกุล นักวิชาการคลัง กรมบัญชีกลาง หมายเลขโทรศัพท์ ๐ ๒๑๒๗ ๗๔๓๑ รายละเอียดตามสิ่งที่ส่งมาด้วย ๑. ถึง ๓.

้จึงเรียนมาเพื่อโปรดทราบ และแจ้งผู้เกี่ยวข้องเร่งดำเนินการอย่างเคร่งครัดต่อไปด้วย

ขอแสดงความนับถือ

(นายธงชัย ก็รดิหัตถยากร) รองปลัดกระทรวงสาธารณสุข หัวหน้ากลุ่มภารกิจด้านสนับสนุนงานบริการสุขภาพ ศูนย์ปฏิบัติการต่อต้านการทุจริต กระทรวงสาธารูฏิเซิมีราชการแทนปลัดกระทรวงสาธารณสุข โทร. ๐ ๒๕๙๐ ๑๓๓๐

โทรสาร ๐ ๒๕๙๐ ๑๓๓๐

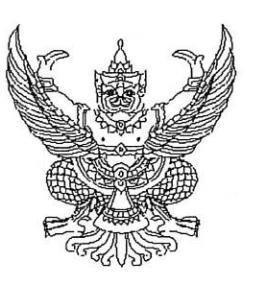

ที่ กค อ๔๑๙.๓/ ๕๙๙๙๗๓

คณะอนุกรรมการเพื่อส่งเสริม ความโปร่งใสในการก่อสร้างภาครัฐ กรมบัญชีกลาง ถนนพระรามที่ ๖ กทม. ๑๐๔๐๐

#### 🕜 พฤศจิกายน ๒๕๖๓

เรื่อง แจ้งโครงการก่อสร้างที่ได้รับคัดเลือกให้เข้าร่วมโครงการ CoST ประจำปีงบประมาณ พ.ศ. ๒๕๖๔

เรียน ผู้อำนวยการโรงพยาบาลปราณบุรี

สิ่งที่ส่งมาด้วย ๑. เอกสารแนะนำโครงการ CoST

- ๒. คู่มือการดำเนินการโครงการ CoST
- ๓. คู่มือการใช้งานระบบ CoST
- แบบแจ้งการลงทะเบียนของเจ้าหน้าที่ CoST

ตามที่หน่วยงานของท่านได้ส่งโครงการก่อสร้างอาคารผู้ป่วยนอก เป็นอาคาร คสล. ๕ ชั้น พื้นที่ใช้สอยประมาณ ๙,๗๙๖ ตารางเมตร โรงพยาบาลปราณบุรี ตำบลวังก์พง อำเภอปราณบุรี จังหวัดประจวบคีรีขันธ์ จำนวน ๑ หลัง เข้าร่วมโครงการความโปร่งใสในการก่อสร้างภาครัฐ (Infrastructure Transparency Initiative: CoST) ประจำปีงบประมาณ พ.ศ. ๒๕๖๙ นั้น

กรมบัญซีกลาง ในฐานะฝ่ายเลขานุการคณะอนุกรรมการเพื่อส่งเสริมความโปร่งใส ในการก่อสร้างภาครัฐ ขอเรียนว่า คณะอนุกรรมการฯ ได้มีมติเห็นชอบให้โครงการดังกล่าวเข้าร่วม โครงการ CoST โดยกรมบัญซีกลางได้จัดส่งเอกสารแนะนำโครงการ CoST คู่มือการดำเนินการโครงการ CoST และคู่มือการใช้งานระบบ CoST (สิ่งที่ส่งมาด้วย ๑ - ๓) มาเพื่อเป็นการเตรียมความพร้อมในการดำเนินการ โครงการดังกล่าว ทั้งนี้ ขอให้หน่วยงานของท่านดำเนินการ ดังนี้

๑. แจ้งรายชื่อเจ้าหน้าที่ ที่ได้รับมอบหมายให้บันทึกข้อมูลในระบบ CoST พร้อมรับรองและ แนบสำเนาบัตรประชาชน โดยกรอกรายละเอียดในแบบแจ้งการลงทะเบียนของเจ้าหน้าที่ CoST (สิ่งที่ส่งมาด้วย ๔) ส่งไปยังฝ่ายเลขานุการคณะอนุกรรมการเพื่อส่งเสริมความโปร่งใสในการก่อสร้างภาครัฐ กรมบัญชีกลาง ถนนพระรามที่ ๖ กรุงเทพมหานคร ๑๐๔๐๐ เพื่อกำหนดสิทธิ์การเข้าใช้งานระบบ CoST

๒. เมื่อได้รับแจ้งชื่อผู้เข้าใช้งานและรหัสผ่านของผู้ลงทะเบียนทางจดหมายอิเล็กทรอนิกส์ ที่ระบุไว้ในแบบแจ้งการลงทะเบียนแล้ว ให้เจ้าหน้าที่ CoST เข้าไปดำเนินการบันทึกข้อมูลตามคู่มือ การดำเนินการโครงการ CoST ได้ที่ระบบ CoST เว็บไซต์ www.gprocurement.go.th โดยเมื่อบันทึกชื่อ ผู้ใช้งานและรหัสผ่านเข้าสู่ระบบแล้ว ขอแนะนำให้เจ้าหน้าที่ CoST ศึกษาวิธีการใช้งานระบบ CoST เพิ่มเติม ได้ที่แถบเมนู VDO แนะนำการใช้งานระบบ เพื่อให้สามารถใช้งานและบันทึกข้อมูลในระบบ CoST ได้อย่างถูกต้อง

๓. ในระหว่าง ...

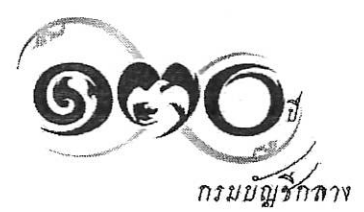

๓. ในระหว่างดำเนินงานโครงการก่อสร้างจะมีเจ้าหน้าที่จากสำนักงานคลังจังหวัดติดตาม ความคืบหน้าในการบันทึกข้อมูลโครงการในระบบ CoST และกรณีโครงการของท่านได้รับการสุ่มตรวจจาก สำนักงานคลังจังหวัดจะมีเจ้าหน้าที่จากสำนักงานคลังจังหวัดลงพื้นที่บริเวณโครงการเพื่อสำรวจความคืบหน้า และรับฟังความคิดเห็นของประชาชนในทุกไตรมาส

๙. กรณีโครงการของท่านได้รับการสุ่มตรวจจากคณะทำงานตรวจสอบข้อมูล (Assurance Team) จะมีการติดต่อประสานงานเพื่อลงพื้นที่บริเวณโครงการและขอให้ส่งผู้แทนเข้าร่วมเวทีภาคประชาชน เพื่อรับฟังความคิดเห็นและชี้แจงข้อมูลเกี่ยวกับโครงการให้กับประชาชนในพื้นที่ และคณะทำงานตรวจสอบ ข้อมูลทราบ

จึงเรียนมาเพื่อโปรดดำเนินการ

ขอแสดงความนับถือ

(นางสาวณิติญาภรณ์ อิ่มใจ) ผู้เชี่ยวชาญด้านนโยบายการจัดซื้อโดยรัฐระหว่างประเทศ อนุกรรมการและเลขานุการ คณะอนุกรรมการเพื่อส่งเสริมความโปร่งใสในการก่อสร้างภาครัฐ

กองความร่วมมือและความโปร่งใสในการจัดซื้อจัดจ้างภาครัฐ โทรศัพท์ 0 ๒๑๒๗ ๗๔๓๑ โทรสาร 0 ๒๑๒๗ ๗๔๓๓

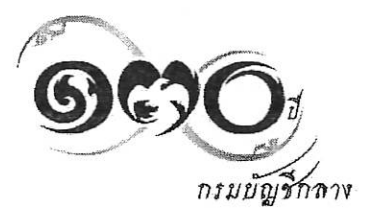

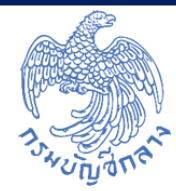

# ข้อมูลโครงการ CoST ของกระทรวงสาธารณสุข

# โครงการ CoST ของกระทรวงสาธารณสุข

| ปี       | ଅଣ୍ଟରୁ<br>ଅନ୍ୟ                                                                                                    |                                  |                                |                       |                                           |                            |
|----------|----------------------------------------------------------------------------------------------------|----------------------------------|--------------------------------|-----------------------|-------------------------------------------|----------------------------|
| ลำดับ    | ชื่อโครงการ                                                                                                    | ชื่อหน่วยงาน                     | รายชื่อเจ้าหน้าที่             | เข้าระบบ<br>CoST แล้ว | เลขที่โครงการ                             | สถานะโครงการ               |
| ໑.       | โครงการก่อสร้างอาคาร <b>ภู</b> นย์สาธิตบริการและอาคารจอดรถ<br>กรมควบคุมโรค ตำบลลาดขวัญ อำเภอเมืองนนทบุรีจังหวัด<br>นนทบุรี จำนวน ๑ หลัง                                                               | กรมควบคุมโรค                     | นางศิริรัตน์<br>เพ็งสอน        | $\checkmark$          | ວ໔໐ <b>ຓ</b> ຑຏຌ໕ຓຉຓ                      | ข้อมูลสาระสำคัญ<br>ในสัญญา |
| lø.      | อาคารห้องปฏิบัติการและทดลอง (MSI) ตำบลตลาดขวัญ<br>อำเภอเมืองนนทบุรี จังหวัดนนทบุรี ๑ หลัง                                                                                                    | กรมวิทยาศาสตร์การแพทย์           | นางสุพัตรา<br>เมฆแสน           | ~                     | <b>ව</b> ୩୦ <b>๙</b> ៧៥ඁඁඁඁඁ෭ඁ෫ඁ෮ඁ෬ඁඁඁඁඁඁ | ข้อมูลสาระสำคัญ<br>ในสัญญา |
| <b>ິ</b> | โครงการก่อสร้างอาคารอุบัติเหตุ - บำบัดรักษาและห้อง<br>ประชุมเป็นอาคาร คสล. ๖ ชั้น พื้นที่ใช้สอยประมาณ<br>๙,๖๘๓ ตารางเมตร โรงพยาบาลชัยบาดาล ตำบลลำ<br>นารายณ์ อำเภอชัยบาดาล จังหวัดลพบุรี จำนวน ๑ หลัง | สำนักงานปลัดกระทรวง<br>สาธารณสุข | นางสาวรัตนา<br>โพธิ์ไพรศรี     | ✓                     | ଅଟ <b>୦</b> ଝ୍ରଖ୍ୟଅଟ୍ୟ                    | ข้อมูลสาระสำคัญ<br>ในสัญญา |
| α.       | โครงการก่อสร้างอาคารผู้ป่วยนอก เป็นอาคาร คสล. ๕ ชั้น<br>พื้นที่ใช้สอยประมาณ ๙,๗๙๖ ตารางเมตร โรงพยาบาล<br>ปราณบุรี ตำบลวังก์พง อำเภอปราณบุรี จังหวัด<br>ประจวบคีรีขันธ์ จำนวน ๑ หลัง                   | สำนักงานปลัดกระทรวง<br>สาธารณสุข | นายพงศ์พันธ์<br>รัตนาธรรมวัฒน์ | $\checkmark$          | තර මෙස්දා ප්රේශ මේ ප්ර                    | ข้อมูลสาระสำคัญ<br>ในสัญญา |

## โครงการ CoST ของกระทรวงสาธารณสุข

- ປີ ๒๕๖๔

| ลำดับ | ชื่อโครงการ                                                                                                    | ชื่อหน่วยงาน                     | รายชื่อเจ้าหน้าที่           | เข้าระบบ<br>CoST แล้ว | เลขที่โครงการ                                          | สถานะโครงการ               |
|-------|----------------------------------------------------------------------------------------------------|----------------------------------|------------------------------|-----------------------|--------------------------------------------------------|----------------------------|
| ፈ.    | โครงการก่อสร้างอาคารผู้ป่วยนอก เป็นอาคาร คสล. ๕ ชั้น<br>พื้นที่ใช้สอยประมาณ ๙,๗๙๖ ตารางเมตร โรงพยาบาลปากช่อง<br>นานา ตำบลปากช่อง อำเภอปากช่อง จังหวัดนครราชสีมา<br>จำนวน ๑ หลัง | สำนักงานปลัดกระทรวง<br>สาธารณสุข | นายพยุงศักดิ์<br>เวิดขุนทด   | ~                     | 'ଚ <b>ଝ</b> ୦ ୭ଖି <b>୩ ୭</b> ଅଝଁଝଁ୦                    | ข้อมูลสาระสำคัญ<br>ในสัญญา |
| ່ວ.   | โครงการอาคารอุบัติเหตุและฉุกเฉิน โรงพยาบาลราชวิถี<br>แขวงทุ่งพญาไท เขตราชเทวี กรุงเทพมหานคร จำนวน ๑<br>หลัง                                                                     | กรมการแพทย์                      | นางกนกพร สมวัตต์             | $\checkmark$          | ວຫ໑໑៧໐໔ຓ២៧໑                                            | ข้อมูลสาระสำคัญ<br>ในสัญญา |
| ଟା.   | โครงการก่อสร้างอาคารพักเจ้าหน้าที่ ๗๒ ยูนิต ๖ ชั้น<br>โรงพยาบาลมะเร็งอุดรธานี ตำบลหนองไผ่ อำเภอเมืองอุดรธานี<br>จังหวัดอุดรธานี                                                 | กรมการแพทย์                      | นายศิริเดช ผ่านจังหาร        | ~                     | <b>වස මෙහ</b>   කු කු කු කු කු කු කු කු කු කු කු කු කු | ข้อมูลสาระสำคัญ<br>ในสัญญา |
| ત્લ.  | โครงการอาคารผู้ป่วยหนักและผู้ป่วยใน โรงพยาบาลมะเร็ง<br>อุบลราชธานี ตำบลขามใหญ่ อำเภอเมืองอุบลราชธานี จังหวัด<br>อุบลราชธานี จำนวน ๑ หลัง                                        | กรมการแพทย์                      | นายจิราธิวัฒน์<br>ชมเชยวิทย์ | ✓                     | <b>ද</b> ශයෙ පමාස පමාස ප                               | ข้อมูลสาระสำคัญ<br>ในสัญญา |

# โครงการ CoST ของกระทรวงสาธารณสุข

| ลำดับ | ชื่อโครงการ                          | ชื่อหน่วยงาน | รายชื่อเจ้าหน้าที่    | เข้าระบบ<br>CoST แล้ว | เลขที่โครงการ         | สถานะโครงการ |
|-------|--------------------------------------|--------------|-----------------------|-----------------------|-----------------------|--------------|
| ನ.    | โครงการอาคารส่งเสริมสุขภาพผู้สูงอายุ | กรมอนามัย    | นายสุรพงษ์<br>หงษ์ไทย | $\checkmark$          | <b>୨୯୦</b> ୭ଖ)ନଅଖ୍ୟଟ୍ | บริหารสัญญา  |

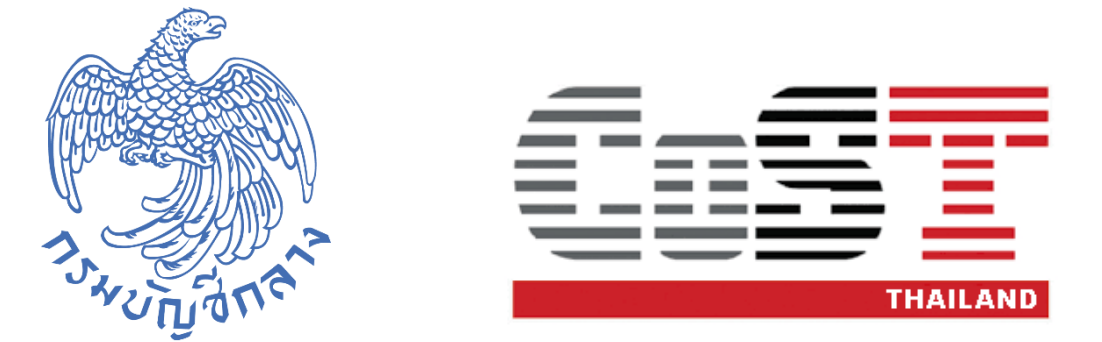

### คู่มือการใช้งาน

### ระบบเว็บไซต์โครงการความโปร่งใสในการก่อสร้างภาครัฐ (Infrastructure Transparency Initiative: CoST)

### สำหรับหน่วยงานจัดซื้อจัดจ้างภาครัฐ

จัดทำโดย กองความร่วมมือและความโปร่งใสในการจัดซื้อจัดจ้างภาครัฐ กรมบัญชีกลาง

#### สารบัญ

#### หน้า

| 1. | บทนำ                                                        | 1  |
|----|-------------------------------------------------------------|----|
| 2. | การเข้าสู่ระบบการจัดซื้อจัดจ้างภาครัฐ                       | 1  |
| 3. | การค้นหาและบันทึกรายละเอียดโครงการ CoST                     | 2  |
|    | 3.1 การบันทึกรายละเอียดโครงการ CoST                         | 2  |
|    | 3.2 การค้นหาโครงการ CoST ที่เผยแพร่บนเว็บไซต์ CoST Thailand | 18 |
| 4. | คำอธิบายปุ่มคำสั่ง                                          | 22 |

#### 1. บทนำ

คู่มือผู้ใช้งานระบบเว็บไซต์โครงการความโปร่งใสในการก่อสร้างภาครัฐ (Infrastructure Transparency Initiative: CoST) สำหรับหน่วยงานจัดซื้อจัดจ้างภาครัฐฉบับนี้ จะอธิบายเมนูเพิ่มเติมของ ระบบ CoST ที่อยู่ในระบบงานจัดซื้อจัดจ้างภาครัฐ ซึ่งประกอบด้วย 2 ส่วน ดังนี้

- การบันทึกรายละเอียดโครงการ CoST สำหรับเจ้าหน้าที่ดูแลโครงการ CoST โดยสามารถบันทึกรายละเอียดโครงการ CoST ผ่านการ เข้าระบบการจัดซื้อจัดจ้างภาครัฐ <u>http://www.gprocurement.go.th</u>
- การค้นหาโครงการ CoST ที่เผยแพร่บนเว็บไซต์ CoST Thailand สำหรับเจ้าหน้าที่ดูแลโครงการ CoST หน่วยงานต่าง ๆ และประชาชนทั่วไป ที่สนใจติดตาม รายละเอียดโครงการก่อสร้างภาครัฐที่เข้าร่วมเปิดเผยข้อมูลในระบบ CoST

#### 2. การเข้าสู่ระบบการจัดซื้อจัดจ้างภาครัฐ

#### ผู้ใช้เข้าสู่เว็บไซต์ <u>http://www.gprocurement.go.th</u>

| ระบบการจัดซื้อจัดจ้างภาครัฐ<br>Thai Government Procurement                                                                                                    |                                                          |                                                                                                    |
|----------------------------------------------------------------------------------------------------|----------------------------------------------------------|----------------------------------------------------------------------------------------------------|
| 👫 หน้าหลัก กฏ/ระเบียบ/มติ ครม./หนังสือเวียน ข้อมูลเ                                                                                                    | ผู้บริหารและคณะกรรมการ หลักสูตรฝึกอบรม CoST Thailan<br>- | d                                                                                                    |
| กฏ/ระเบียบ/มติ ครม./ทนังสือเวียนล่าสุด ฮานทั้งหมด                                                                                                    | ค้นหาประกาศจัดซื้อจัดจ้าง                                | เข้าสู่ระบบเพื่อการใช้งาน<br>ชื่อผู้ใช้งาน : 1 รหัสผ่าน : 2                                                                                                    |
| ค้นหา กฏ/ระเบียบ/มติ ครม./หนังสือเวียนสาสุด Q                                                                                                    | ประเภทประกาศ :                                           |                                                                                                    |
| 🔲 ค้นหาด้วยเลขที่หนังสือ                                                                                                    | - เลอกประเภทประกาศ -                                     | ลีมรหัสะกัน ?                                                                                                    |
| 06 ข้อหารีอคุณสมบัติผู้เสนอราคากรณิผู้เสนอราคาปื้นเสนอ<br>ราคาในนามกิจการร่วมค้า<br>ท.ศ.                                                                                | หน่วยงาน :<br>                                           | เขาสระบบ<br>สุร มีอะไรใหม่ อ่านทั้งหมด                                                                                                    |
| 22 ประกาศคณะกรรมการนโยบายการจัดซื้อจัดจ้างและการ<br>บริหารพัสดุภาครัฐ เรื่อง การจัดทำช้อตกลงเป็นหนังสือใน<br>มิย. กรณีอื่นตามพระราชบัญญัติการจัดซื้อจัดจ้างและการบริหาร | จังหวัด :<br>-เลือกจังหวัด-                              | 😑 ประกาศรับสมัครสอบซ่อมโครงการฝึกอบรมหลักสูตร<br>มาตรฐานวิชาชิพด้านการจัดซื้อจัดจ้างและการบริหารพัสดุ<br>23 เม.ย. ภาครัฐ (Certificate in Public Procurement - CPP) |
| 22 ประกาศคณะกรรมการนโยบายการจัดซื้อจัดจ้างและการ<br>บริหารพัสดุภาครัฐ เรื่อง หลักเกณฑ์การจัดซื้อจัดจ้างของ<br>มิย. รัฐวิสาหกิจที่เกี่ยวกับพาณิชย์โดยตรง (ฉบับที่ 3)     |                                                          | (PDF)แบบรายงานความเห็นอุทธรณ์ของหน่วยงานของรัฐ<br>(อธ๑)<br>11 เม.ย.                                                                                                |
| 0 0 •                                                                                                    | ประกาศวันนี้                                             | 0000                                                                                                    |

#### รูปที่ 1 หน้าจอ "ระบบการจัดซื้อจัดจ้างภาครัฐ"

| <u> </u> | Ű                    | 04                                                        |
|----------|----------------------|-----------------------------------------------------------|
|          | รายการข้อมูล         | คำอธิบาย                                                  |
| 1.       | รหัสผู้ใช้           | ระบุข้อมูลชื่อผู้ใช้งาน                                   |
| 2.       | รหัสผ่าน             | ระบุข้อมูลรหัสผ่าน                                        |
| 3.       | คลิกปุ่ม เข้าสู่ระบบ | ระบบจะแสดงหน้าจอ"ระบบการจัดซื้อจัดจ้างภาครัฐ" ดังรูปที่ 2 |

#### 3. ค้นหาและบันทึกรายละเอียดโครงการ CoST

3.1 การบันทึกรายละเอียดโครงการ CoST

| Ś                  | ระบบการจัดจั<br>Thai Government I | ชื้อจัดจ้างภาครัฐ<br>Procurement |                                      | วันที่ 31 กรกฎาคม 2561<br>องศ์การตลาด-องศ์การตลาด กรุงเทพา |
|--------------------|-----------------------------------|----------------------------------|--------------------------------------|------------------------------------------------------------|
|                    |                                   |                                  | ค้นหาและบันทึกรายละเอียดโครงการ CoST | <b>-</b>                                                   |
| <b>₩</b><br>Ξ<br>Q |                                   |                                  |                                      |                                                            |
|                    |                                   |                                  |                                      |                                                            |

รูปที่ 2 หน้าจอ "สำหรับค้นหาและบันทึกรายละเอียดโครงการ CoST "

#### คลิก "ค้นหาและบันทึกรายละเอียดโครงการ CoST" ระบบจะแสดงเมนูการทำงาน ดังรูปที่ 3

| ระบบการจัดซื้อจัด | จ้างภาครัฐ<br>ement       |                                    |                   | 31 กลักญาคิม 2561<br>อิษศ์กกรดลาด กรุงเทศา |
|-------------------|---------------------------|------------------------------------|-------------------|--------------------------------------------|
|                   | รายการโครงการ             |                                    |                   |                                            |
|                   | ปังบประมาณ<br>ชื่อโครงการ | เลขที่โครงการ                      |                   |                                            |
|                   |                           | ดับหา ส้างตัวเสือก กลับสู่หน้าหลัก |                   |                                            |
| *                 | CoST ปังบประมาณ           | หน่วยงานเจ้าของโครงการ รหัสโครงการ | ชื่อโครงการ       |                                            |
| =                 | annard 1 - 0 ann fan a 0  | เมพบขอมูลทตองการคนหา               | Surger and Surger |                                            |
| Q                 | DIBUTION 1 - O ATHIMANDO  |                                    | Celenary A EMAL   |                                            |
|                   |                           |                                    |                   |                                            |
|                   |                           |                                    |                   |                                            |

รูปที่ 3 หน้าจอแสดง "เมนูการค้นหาโครงการของระบบ CoST"

คลิก "ค้นหา" ระบบจะทำการค้นหารายชื่อโครงการ CoST ที่ท่านเป็นเจ้าหน้าที่ดูแลโครงการ และ เป็นโครงการที่เข้าในระบบ CoST แล้ว ดังรูปที่ 4

| 3 1911 13 1913 411 13                                               |                                                                                                    |                       |
|---------------------------------------------------------------------|----------------------------------------------------------------------------------------------------|-----------------------|
| ปังบประมาณ<br>ชื่อโครงการ                                           | เลขที่โครงการ                                                                                                    |                       |
|                                                                     | ส้นหา ส้างตัวเสียก กลับสู่หน้าหลัก                                                                                                    |                       |
| หบ่วยงาน<br>เจ้าของ<br>CoST ปีงบประมาณ โครงการ                      | รหัส<br>โครงการ ชื่อโครงการ                                                                                                    |                       |
| <ul> <li>2560 องค์การ 60<br/>ตลาด /<br/>องค์การ<br/>ตลาด</li> </ul> | 1127468418 ประกวดราคาจังห่อสร้างโครงการปรับปรุงพื้นที่ ในโครงการศูนย์กระจายสินค้า<br>เกษตรปลอดมียกรุงเทพมหานคร ตลาดสารกลี่งรับ กรุงเทพมหานคร องค์การ<br>ดลาด กระทรวงมหาดโทย ด้วยวิสีประกวดราคาอิเล็กทรอนิกส์ (e-bidding) | (2) รายละเอียด/แก้ไข) |

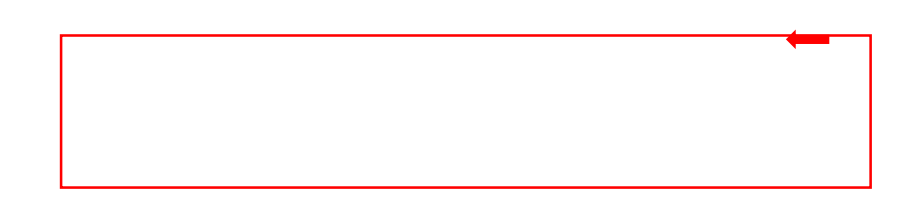

รูปที่ 4 หน้าจอแสดง "รายการข้อมูลโครงการ CoST"

คลิก โรงการ CoST ดังรูปที่ 5

| ระบบการจัดซื้อจัดจ้าง<br>ว <sub>ันถูก</sub> Thai Government Procurement | าภาครัฐ<br><sub>nt</sub>             |                                                                                                    | 1 กรกฎาคม 2561<br>กรดลาด กรุงเทพฯ |
|-------------------------------------------------------------------------|--------------------------------------|----------------------------------------------------------------------------------------------------|-----------------------------------|
| ť                                                                       | วันทึกรายละเอียดโครงการ CoST         |                                                                                                    |                                   |
|                                                                         | ปังบประมาณ                           | 2560 เลขที่โครงการ 60127468418                                                                                                    |                                   |
|                                                                         | ชื่อโครงการ                          | ประกวดราคาร้างก่อสร้างโครงการปรับปรุงพื้นที่ ในโครงการศูนย์กระจายสินค้าเกษตรปลอดภัยกรุงเทพมหานคร ตลาดสาขา<br>คลิ่งชั้น กรุงเทพมหานคร องค์การตลาด กระทรวงมหาดไทย ด้วยวิธีประกวดราคาชิเล็กทรอนิกส์ (e-bidding) |                                   |
|                                                                         | หน่วยงานเจ้าของโครงการ               | องศ์การตลาด / องศ์การตลาด กรุงเทพฯ                                                                                                    |                                   |
|                                                                         | วันเวลาที่บักทึก                     | 10/05/2561 16:22:20                                                                                                    |                                   |
| <b>*</b>                                                                |                                      | บันทึก ส้างข้อมูล กลับสู่หน้าหลัก                                                                                                    |                                   |
|                                                                         |                                      |                                                                                                    |                                   |
| Q                                                                       | ข้อมูลกระบวนการจัดทำและนำเสนอโครงการ | งการ ข้อมูลการเครียมความพร้อมไครงการ ข้อมูลลัญญาและความคืบหน้าโครงการ ข้อมูลหลังงากแจ้วจิมิไดรงการ<br>และการจัดการข้อร้องเรียน                                                                               |                                   |
|                                                                         | * ยุทธศาสตร์การจัดสรรง               | สรรงบประมาณ ยุทธศาสตร์ด้านดวามมั่นคงและการด่างประเทศ 👻                                                                                                    |                                   |
|                                                                         | * วัตถุประสง                         | ระสงค์โครงการ                                                                                                    |                                   |
|                                                                         | URL ภาพของสถาบ                       | สถานที่ก่อสร้าง                                                                                                    |                                   |
|                                                                         | 100, MAT                             | ระบุ http:// พร้อ https:// น้ำหน้า URL                                                                                                    |                                   |
|                                                                         | UKL วิศโอชองสถาว                     | ระบุ http:// พรือ https:// น้ำหน้า URL                                                                                                    |                                   |
|                                                                         | * รายละเอีย                          | ะเอียดโครงการ                                                                                                    |                                   |

รูปที่ 5 หน้าจอแสดง "การบันทึกรายละเอียดโครงการ cost"

#### ตัวอย่าง การบันทึกรายละเอียดโครงการ CoST

| Sa Sa | ะบบการจัดซื้อจัดจ้างภาครัฐ <mark>ทดลองใช้</mark><br>ai Government Procurement | งาน (เฟส3)                                                                                                    | 19 ตุลาคม 2560<br>TrainEGPname 3002 - หัวหน้าเจ้าหน้าที่หัสดุ<br>กรมพลศึกษา |
|-------|-------------------------------------------------------------------------------|----------------------------------------------------------------------------------------------------|-----------------------------------------------------------------------------|
|       | ประกาศจัดซื้อจัดจ้าง > ข้อมูลโครงการ CoST > ค้นห                              | หาและบันที่กรายละเอียดโครงการ CoST                                                                                                    |                                                                             |
|       | บันทึกรายละเอียดโครงการ CoST                                                  |                                                                                                    |                                                                             |
|       | ปังบประมาณ 2560<br>ชื่อโครงการ ประกวดราค                                      | เลขที่โครงการ 60076000017<br>าจ้างถนนหางเข้า (30.22.20.47 ),ชุมหางถนน (30.22.20.51 ) ด้วยวิธีประกวตราคาอิเล็กทรอนิกส์ เ                                                                                                    | (e-bidding)                                                                 |
|       | หน่วยงานเจ้าของโครงการ กรมพลศึกษา<br>พระสะ TrainFGPna                         | 1<br>me 3005 Xunoseti X-da 18/10/2560 13-2                                                                                                    | 310                                                                         |
| Q     | แท็บ 1                                                                        | เท็บ 2 ลำงข้อมูล (แท็บ 3) แท็บ                                                                                                    | 4                                                                           |
|       | ข้อมูลกระบวนการจัดทำและนำเสนอโครงการ ข้อมูลการ                                | แตรียมความพร้อมโครงการ ข้อมูลสัญญาและความคืบหน้าโครงการ ข้อมูลหลังจากเสร็จ<br>และการจัดการข้อรั                                                                                                    | สิ้นโครงการ<br>องเรียน                                                      |
|       | * ยุทธศาสตร์การจัดสรรงบประมาณ                                                 | ยุทธศาสตร์เร่งรัดวางรากฐานการพัฒนาที่ยั่งยืนของประเทศ 👻                                                                                                    |                                                                             |
|       | * วัตถุประสงค์โครงการ                                                         | <ol> <li>เพื่อบรรเทาความเดือดร้อนในการสัญจรไปมา ของประชาชนในตัำบลและประชาชนทั่วไป</li> <li>เพื่ออำนวยความสะดวกในการชนส่งสินค้าทางการเกษตรของประชาชนในเขตตัำบลน้ำร้อน</li> <li>เพื่ออำนวยความสะดวกในการชนส่งสินค้าทางการเกษตรของประชาชนในเขตตัำบลน้ำร้อน</li> <li>เพื่อแก้ไขปัญหาความเตือดร้อนของประชาชนทั้งภาครัฐและภาคเอกชนให้ทั่วถึง โดย</li> <li>องค์การบริหารส่วนจังหวัดเพชรบูรณ์ได้สนับสนุนงบประมาณ จำนวนเงินทั้งสิ้น</li> <li>4,849,693.13 บาท และองค์การบริหารส่วนต้าบลน้ำร้อนได้สนับสนุนค่าเชื้อเหลิงเป็นเงินหนึ่ง</li> <li>ล้านห้าแสนบาทถ้วน เป็นโครงการที่ดีช่วยแก้ไขปัญหาการสัญจรไปมาของประชาชนและการ</li> <li>ชนส่งสินค้าทางการเกษตรให้เป็นไปด้วยความสะดวก รวดเร็วและประหยัดงบประมาณ</li> </ol> |                                                                             |
|       | URL ภาพของสถานที่ก่อสร้าง                                                     | http://www.phetchabunpao.go.th/index.php?option=com_content&view=article&<br>ระบุ http:// หรือ https:// นำหน้า URL                                                                                                    |                                                                             |
|       | URL วีดีโอของสถานที่ก่อสร้าง                                                  | https://www.youtube.com/watch?v=D2HjF9kVp6A<br>ระบุ http:// หรือ https:// นำหม้า URL                                                                                                    |                                                                             |
|       | * รายละเอียดโครงการ                                                           | เนื่องจากทางหมู่บ้านของเรานั้น เป็นหมู่บ้านที่มีพื้นที่ราบลุ่มทำให้เกิดน้ำท่วมจังทุกปี ดังนั้น<br>จึงทำให้ถนนลูกรังภายในหมู่บ้านเกิดการข้ารุดเสียหาย สภาพถนนปัจจุบันเป็นหลุมเป็นบ่อเดิน<br>ทางยากลำบากและเกิดอุบัติเหตุบ่อยครั้ง ซึ่งขาวบ้านมีความยากลำบากในการเดินทางจึงเป็น<br>เหตุทำให้ทางหมู่บ้านไม่สามารถรองประมาณจาก อ.บ.ต. ได้ ดังนั้น คณะกรรมการหมู่บ้านและ<br>ขาวบ้านจึงได้องความเห็นว่าจะซ่อมแขมถนนลูกรังสาย ท่าจิก – หน้าคอก เพื่อความสะดวก<br>สบายและลดอุบัติเหตุของขาวบ้านในการใช้เส้นทางสายนี้                                                                                                    |                                                                             |
|       |                                                                               |                                                                                                    | G                                                                           |

รูปที่ 6 หน้าจอแสดง "บันทึกรายละเอียดโครงการ CoST"

จากรูปที่ 6 แบ่งหน้าจอการทำงานออกเป็น 4 แท็บ ดังนี้

แท็บที่ 1 ข้อมูลกระบวนการจัดทำและนำเสนอโครงการ

แท็บที่ 2 ข้อมูลการเตรียมความพร้อมโครงการ

แท็บที่ 3 ข้อมูลสัญญาและความคืบหน้าโครงการ

แท็บที่ 4 ข้อมูลหลังจากเสร็จสิ้นโครงการและการจัดการข้อร้องเรียน

แท็บที่ 1

ข้อมูลกระบวนการจัดทำและนำเสนอโครงการ

ผู้ใช้สามารถบันทึกข้อมูลดังนี้

| ประการสิจเข้อสีเข้าง > ขัญหูเสรางกาว CoST > ที่แนาและบันที่การขณะเป็นครามการ CoST<br>จึงประการ<br>จึงประการ<br>จึง | mai Governme |                                                      |                                                                                                    |                                                                                                    |                                                                                                    |                                                                                                    |    |
|----------------------------------------------------------------------------------------------------|--------------|------------------------------------------------------|----------------------------------------------------------------------------------------------------|----------------------------------------------------------------------------------------------------|----------------------------------------------------------------------------------------------------|----------------------------------------------------------------------------------------------------|----|
| Virfinneasiliesilenan col           Buutsana         250         แท่ที่แรงการ         007600017           Selesana         Ustrananis' (30.22.20.47) (pennauu (30.22.20.51) คือเรื่องการการเงิงการอยโลโดกรอยโลโ (e-bidding)           Nulzernae'mealenana                                                                                                    | ประกาศจัดจั  | ชื่อจัดจ้าง > ข้อมูลโครงการ                          | CoST > ค้นหาและบันที่ก                                                                                         | เรายละเอียดโคร                                                                                                    | งการ CoST                                                                                                    |                                                                                                    |    |
| Buthsuna       250       แท่ที่คระการ       607600017         ชื่อโคระการ       ประการการทั่งคนมาระด้า (30.22.20.47) กุษภายสมน (30.22.20.51) คัมวิธีประการการกิษัติกระยิมส์ («bidding)         หน่วยงานข้ายองโคระการ       กระเทศที่กระ         ผู้บันที่       โทยชื่อมา       กระเทศที่กระ         ผู้บันที่       โทยชื่อมา       กระเทศที่กระ         ผู้บันที่       โทยชื่อมา       กระเทศที่กระ         ผู้บันที่       โทยชื่อมา       กระเทศที่กระ         ผู้บันที่       โทยชื่อมาระการสะสมเดียง       โปยนาระการ         โปน       โทยสามสะสมเดียง       โปนบรระดง         โปน       ระสมสะสมระ       โปนบรระดง         โปน       ระสมสะสมระ       โปนบรระดง         โปน       ระสมสะสมระ       โปนบรระดง         โปน       ระสมสะสมระ       โปนบรระดง         โปน       ระสมสะสมระ       โปนบรระดง         โปน       ระสมสะสมระ       เป็นประการสมระ         โปน       ระสมสะสมระ       เป็นประการสมระ         โปน       ระสมสะสมระ       เป็นประการสมระ         โปน       เป็น       เป็นประการสมระ         โปน       เป็นประกระ       เป็นประ         โปน       เป็น       เป็นประ         โปน       เป็นประ       เป็นประ                                                                                                    | บันทึกรายละ  | ะเอียดโครงการ CoST                                   |                                                                                                    |                                                                                                    |                                                                                                    |                                                                                                    |    |
| <ul> <li>ร้องกรางาายาริงสามนภาพจำ (30.22.20.47) กุษภาพถนน (30.22.20.51) ด้วยวิธีประกวศาราดาสิลล์การอนิกส์ (e-bidding)</li> <li>หน่วยรายเจ้าของมีครมาง</li> <li>สู้บังกัง</li> <li>ทางเขอคินอร่าง</li> <li>รับบกัง</li> <li>รับบกัง</li> <li>รับบกาง</li> <li>รับบกาง</li></ul>                                                                                                    |              | ปังบประมาณ                                           | 2560                                                                                                    |                                                                                                    | เลขที่โครงการ                                                                                                    | 076000017                                                                                             |    |
| <ul> <li>หน่วยงามสร้ายองไครอาการ</li> <li>ผู้บันที่ โลกติGPname 3005 รับและที่บักทีก 18/10/2560 13:23:10</li> <li>บับที่ สร้างช้อมูล กลับปูงบ้างสัก</li> <li>ร้อยูลการแครียงความหรือมโครอการ ข้อมูลกับดูงานละความคืบหน้าโครอการ ข้อมูลกับจากเสร็จอิ้มโครอการ</li> <li>และการจัดการจัดสรระบบระนาณ</li> <li>ร้อยูงการแครียงความหรือมโครอการ ข้อมูลกับดูงานละความคืบหน้าโครอการ และการจัดการจัดสรระบบระนาด</li> <li>ร้อยูงการแครียงความหรือมโครอการ ข้อมูลกับดูงานละความคืบหน้าโครอการ</li> <li>และการจัดการจัดสรระบบระนาด</li> <li>เพื่อบระหาครบรรกาฐานการพัฒนาที่ยิ่งยืนของประเทศ</li> <li>เพื่อบระหาครบรรกาฐานการพัฒนาที่ยิ่งยืนของประเทศ</li> <li>เพื่อบระหาครบรรกาฐานการพัฒนาที่ยิ่งยืนของประเทศ</li> <li>เพื่อบระหาครบรรกาฐานการพัฒนาที่ยิ่งยืนของประเทศ</li> <li>เพื่อบระหาครบรรกาฐานการพัฒนาที่ยิ่งยืนของประเทศ</li> <li>เพื่อบระหาครบรรกาฐานการพัฒนาที่ยิ่งยืนของประเทศ</li> <li>เพื่อบระหาครบรรกาฐานการพระของประชาชนโหกรรญระประจายสมให้กระดารา<br/>และการจัดการจัดสรร</li> <li>เพื่อบระหาครบรรกาฐานการพัฒนาที่ยิ่งยืนของประเทศ</li> <li>เพื่อบระหาครบรรกาฐานการพระของประชาชนโหกรรญรรยงประชาชนโหกรรญระประชาชนโหกรรฐานที่ไป</li> <li>เพื่อบระหาครบรรกาฐานเล็กรรรมประชาชนโหกรรญระประชาชนโหกรรฐานสามารถี่งร้าย</li> <li>เพื่อบระหาครบรรกาฐานสองการที่พระอยประชาชนโหกรรฐานสามารถูกเล็กที่ไป</li> <li>เพื่อบระหารบรรกาฐานสามารถูกเล็กที่ไปส่วยสามารถูกเล็กที่ไป</li> <li>เพื่อบระหารบรรกาฐานสามารถูกเล็กที่ไปส่วยสามารถูกเล็กที่ไป</li> <li>เพลารารการที่สร้ายสามารถูกเล็กที่ไปส่งที่ส่านสามารถูกเล็กที</li> <li>เพลารารการที่สามารถูกเล็กที่ไป</li> <li>เพลารารถูกเล็กที่ไป</li> <li>เพลารารที่ไป</li> <li>เพลารารที่ไป</li> <li>เพลารารที่ไป ไป</li> <li>เพลารารการที่ส่านประการการสีงราบระของประมานสมารการรฐานสมารถารถูกเล็กที่ไป</li> <li>เพลารารการที่ส่าน ไป</li> <li>เพลารารการที่ส่าน ประการที่ไป</li> <li>เพลารารการที่ไป</li> <li>เพลารารการที่ส่านประการที่ไป</li> <li>เพลารารถูกเล็กที่ไป</li> <li>เพลารารถูกเล็กที่ไป</li> <li>เพลารารถูกเล็กที่ไป</li> <li>เพลาราร</li></ul>                                                                                                    |              | ชื่อโครงการ                                          | ประกวดราคาจ้างถนนทางเช่                                                                                        | ัก (30.22.20.47 ),ซุร                                                                                                    | มทางถนน (30.22.20.51 ) ด้วยวิธีปร                                                                                                    | ะกวดราคาอิเล็กทรอนิกส์ (e-bidding                                                                     | þ  |
| <ul> <li>ผู้บันที่ โลกติGPname 3005 มนาลาที่บักที่ 18/10/2560 13/23:10</li> <li>บับปี ถึงข้อมูล กลับยุ่งบ้ารทั่ง</li> <li>ร้อยูลกับงานการจัดการต่อร้างและนำแลนอโครงการ ข้อมูลกัญญาและความต้บหน้าโครงการ ข้อมูลกับงานที่จะดีบันสาราง<br/>และการจัดการต่อร้องเรียน</li> <li>ร้อยูงการมารับแระเงานท้อมโครงการ ข้อมูลกัญญาและความต้บหน้าโครงการ ข้อมูลกับงานที่จะดีบริเงาะ<br/>และการจัดการต่อร้องเรียน</li> <li>ร้อยูงการมารับแระเงานที่อยโครงการ ข้อมูลกัญญาและความต้บหน้าโครงการ ข้อมูลกับงานที่จะดีบริเงาะ<br/>และการจัดการต่อร้องเรียน</li> <li>ร้อยูงการมารับแระเงานที่อยโครงการ เมื่อยางการการและควกโนการขนส์สนีบการขนส์สนีบการขนส์สนีบ้านสะทรงการการสนับสาราสมัยที่มาย<br/>(เรื่อยางการการแล้อคร้องแรงการกับการขนส์สนีบการขนส์สนีบการขนส์สนีบการขนส์สนีบการที่มายในสนามากับส์โรมโอนอง<br/>(เรื่อยางการการแล้อคร้องการสนอรางการการสนับรายการที่มากรรมแรงการการการสนับสาราสมัยที่มาย<br/>(เรื่อยางการการแล้อคร้องการที่การร้องได้การการการสนอรายางไม่ห้านและท่านหน้าร้อง<br/>(เรื่อยางการการแล้อคร้องการที่การขนส์สนีบการขนส์สนีบการที่มายในการที่มายในการที่ได้เป็นในสมัยที่มายางการที่ไป<br/>(เรื่อยางการการแล้อคร้องการที่การที่สารแก่การที่สารปนโทรงการที่สารานการที่มายในการที่ไป<br/>(เรื่อยางการการแล้อคร้องการที่การขนส์สนีบการที่สารปนับสนับที่สา<br/>การที่เราะที่การท่านที่สารการที่สารบนการที่สามทางการการสมุระในการที่สามารถางการการการการการการการการการการที่มายการการสมุระในการการสีมุระในการการสมุระในการการสีมุระในการการที่สามายการการสมุระในการการสมุระในการการสีมายายายะสายครางการการสมุระในการการสมุระในการการสมุระในการการสมุระในการการสมุระในการการสมุระในการการที่สามายางการสมุระในการการสมุระในการการสมุระในการการสมุระในการการสมุระการการสมุรงานและการการสมุระในการการที่สามายาการการสมุระในการการที่สามายากรสมุระการการสมุระในการการที่สามายางการสมุร์กานการการสมุระในการการสมุรการการสมุรงานการการสมุรการการการสมุร์การการการการสมุร์การการการการการการการการการการการการการก</li></ul>                                                                                                    |              | หน่วยงานเจ้าของโครงการ                               | กรมพลศึกษา                                                                                                    |                                                                                                    |                                                                                                    |                                                                                                    |    |
| <ul> <li>รับที่ได้รงร้องอางรากรับสาหลองในสมงานสายได้ระดาร</li> <li>ร้องสูงการแล้วครามสารและครามเพิ่งขนี้การการ</li> <li>ร้องสูงการแล้วครามสารและครามเพิ่งขนี้การการ</li> <li>ร้องสูงการแล้วครามสารและครามเพิ่งขนี้การการ</li> <li>ร้องสูงการแล้วครามสารและครามเพิ่งขนี้การการ</li> <li>ร้องสูงการแล้วครามสารและครามเพิ่งขนี้การการ</li> <li>ร้องสูงการแล้วครามสารและครามเพิ่งขนี้การการ</li> <li>ร้องสูงการแล้วครามสารและการ</li> <li>ร้องสูงการแล้วครามสารและการ</li> <li>ร้องสูงการแล้วครามสารและครามเพิ่งขนี้การการ</li> <li>ร้องสูงการแล้วครามสารและครามเล็กสารและการ</li> <li>เพื่องการและครามและการการสมสารและการ</li> <li>เพื่องการและครามและการการสมสารและการการสมสารและการการ</li> <li>เพื่องการและครามและการที่สารและการการสมสารและการการสมสารและการ</li> <li>เพื่องการการสารสารและการที่สารและการที่สารและการสมสารและการการสมสารและการ</li> <li>เพื่องการการสารสารและการที่สารและการที่สารและการการสมุรรรมและการ</li> <li>เพื่องการการการการสารสารและการที่สารและการที่สารและการที่สารและการการและการสารและการการการสนุรรรมและการ</li> <li>เปล่างการการการการการการการการการการการการการก</li></ul>                                                                                                    |              | ผู้บันทึก                                            | TrainEGPname 3005                                                                                              |                                                                                                    | วันเวลาที่บักทึก                                                                                                    | 18/10/2560 13:23:10                                                                                   |    |
| รัฐมูลกระบวนการจัดทำและนำเสนอโตรงการ         รัฐมูลกระบวนการจัดทำและจากแล้วงสั้นโครงการ         รัฐมูลกับรู้จากระการจัดสารสะบบระมาณ                1             1                                                                                                    |              | U.                                                   | บับทึกไ                                                                                                    | ส้างชัดบล                                                                                                    | กลับสุ่มป้าหลัก                                                                                                    |                                                                                                    |    |
| ข้อมูลกระบวนการจัดทำและนำเสนอโครงการ         ข้อมูลกรับอานหร้อมโครงการ         ข้อมูลสัญญาและความพื้อมรับหน้าโครงการ         ข้อมูลหลังจากแล้วจึงโครงการ<br>และการจัดการข้อร้องเรียน           1 <ul></ul>                                                                                                    | _            |                                                      |                                                                                                    |                                                                                                    |                                                                                                    |                                                                                                    |    |
| 1         รัดอุประสงค์โครงกร           2         รัดอุประสงค์โครงกร           1         เพื่อบรามากครามเพื่อคร้อนในการอันจรับในการอยงประชาชนในตายและประชาชนในตายและประชาชนในตายะประชาชนในตายและประชาชนในตายะประชาชนในตายะประชาชนในตายเงินจุบันเป็นหลุงไป                                                                                                    | ข้อมูลกระบ   | Jวนการจัดทำและนำเสนอโครงกา                           | ร ข้อมูลการเตรียมความพ                                                                                         | ร้อมโครงการ ข้อ                                                                                                    | มูลสัญญาและความคืบหน้าโครงก <i>า</i>                                                                                                    | ร ข้อมูลหลังจากเสร็จสิ้นโครงกา                                                                        | 15 |
| $\begin{array}{c} \begin{array}{c} \begin{array}{c} \begin{array}{c} \begin{array}{c} \begin{array}{c} \begin{array}{c} \begin{array}{c} $                                                                                                    |              |                                                      |                                                                                                    |                                                                                                    |                                                                                                    | และการจัดการข้อร้องเรียน                                                                              |    |
| <ul> <li>เพื่อบรมพาความเดือดร้อนในการสัญจะไปมา ของประชาชนในต่าบลและประชาชนทั่วไป</li> <li>เพื่ออำนวยความสะควกในการขนส่งสินค้าทางการแกษตรของประชาชนในเขตง่าบลน้ำร้อน</li> <li>เพื่ออำนวยความสะควกในการขนส่งสินค้าทางการแกษตรของประชาชนในเขตง่าบลน้ำร้อน</li> <li>เพื่อแก้ไขปัญหาความเดือดร้อนในการสัญจะไปมา ของประชาชนในเขตง่าบลน้ำร้อน</li> <li>เพื่อเก้าบริหารอ่าวมสะควกในการขนส่งสินค้าทางการแกษตรของประชาชนในเขตง่าบลน้ำร้อน</li> <li>เพื่อแก้ไขปัญหาความเดือดร้อนของประชาชนในเขตง่าบลน้ำร้อน</li> <li>เพื่อแก้ไขปัญหาความเดือดร้อนของประชาชนในเขตง่าบลเงิมทั้งสิ้น</li> <li>เพื่อแก้ไขปัญหาความเดือดร้อนของประชาชนในเขตง่าบลเงิมทั้งสิ้น</li> <li>เพื่อแก้ไขปัญหาความเดือกร้อนของประชาชนในขนงประมาณ</li> <li>เพื่อแก้ไขปัญหาความเดือดร้อนของประชาชนในเขตง่านเงิมทั้งสิ้น</li> <li>เพื่อแก้ไขปัญหาความเดือกร้อนจงประชาชนในขนงเริ่มที่นั่ง</li> <li>เพื่อแก้ไขปัญหาความเดือกร้อนจงประชาชนที่มาดงร้างที่เพิ่งสิน<br/>ลำนทั่นสนบทหัดว่น เป็นโครงการที่ดีข่อยแก้ไขปัญหาการสัญจะไปมาของประชาชนและการ</li> <li>uadงสินค้าทางการเกษตรให้เป็นไปด้วยความสะดวก รวดเร็วและประพยัดงบประมาณ</li> <li>http://www.phetchabunpao.go.th/index.php?option=com_content&amp;view=article&amp;</li> <li>tutp:// พรีอ https:// น้ำหน้า URL</li> <li>http://www.youtube.com/watch/v=D2HjFykVp6A</li> <li>tutp:// พรีอ https:// น้ำหน้า URL</li> <li>เมื่อจากการหมู่บ้านของรานั้น เป็นหมู่บ้านที่มีพื้นที่ราบงุมทำให้เกิดน้ำว่ามรังทุกปี ดันั้น</li> <li>จำก้ให้การแม่บ้านอองรานั้น เป็นหมู่บ้านที่มีพื้นที่ราบงุมทำให้เกิดน้ำว่ามรังทุกปี ดันั้น</li> <li>จำบ้านังและเกิดอุบัติแตยุปอยะทั้ง เป็นหมูบ้านที่มีพื้นที่งานจานกังบุงจุนบินบนตลน</li> </ul>                                                                                                    |              | <u>+ ยทธศ</u> าสตร์การจัดสรร                         | มงบประมาณ ยุทธศาส                                                                                              | สตร์เร่งรัดวางรากฐา                                                                                                    | านการพัฒนาที่ยั่งยืนของประเทศ                                                                                                    | -                                                                                                    |    |
| <ul> <li>2. เพื่ออำนวยความสะดวกในการขนส่งสินค้าทางการแกษตรของประชาชนในเขตคำบลน้ำร้อน</li> <li>3. เพื่อแก้เชบิญหาความเดือดร้อนของประชาชนนั้นทศรัฐและภาคเอกชนไห้ทั่วถึง โดย<br/>องค์การบริหารส่วนจังหวัดเพรงรูวณ์ได้สนับสุนุนบประมาณ จำนวนเงินทั้งสิ้น</li> <li>4.849,693.13 บาท และองค์การบริหารส่วนต้ายองประชาชนและการ<br/>ขนส่งสินค้าทางการเกษตรไห้เป็นไปด้วยแก้เชบิญหาการสัญจรไปมาของประชาชนและการ<br/>ขนส่งสินค้าทางการเกษตรไห้เป็นไปด้วยแก้เชบิญหาการสัญจรไปมาของประชาชนและการ<br/>ขนส่งสินค้าทางการเกษตรไห้เป็นไปด้วยความสะดวก รวดเร็วและประพยัดงบประมาณ</li> <li>http://www.phetchabunpao.go.th/Index.php?option=com_content&amp;view=article&amp;<br/>ระบุ http:// หรือ https:// นำหน้า URL</li> <li>http://www.youtube.com/watch?v=D2HJF9KVp6A</li> <li>ระบุ http:// หรือ https:// นำหน้า URL</li> <li>เชื่อจากการหมู่บ้านของรานั้น เป็นหมู่บ้านที่มีพื้นที่ราบอุ่มทำให้เกิดน้ำร่ามจังทุกปี ดันั้น<br/>จังทำให้กระหมู่บ้านของรานั้น เป็นหมู่บ้านที่มีพื้นที่ราบอุ่มทำให้เกิดน้ำร่ามจังทุกปี ดันั้น<br/>จังทำให้กระหมู่บ้านของรานั้น เป็นหมู่บ้านที่มีพื้นที่ราบอุ่มกำให้เกิดน้ำร่ามจังทุกปี ดันั้น<br/>จังทำให้กระหมู่บ้านอองรานั้น เป็นหมู่บ้านที่มีพื้นที่ราบอุ่มภาให้เกิดน้ำร่ามจังทุกปี ดันั้น<br/>จังทำให้กระหมู่บ้านอองรานั้น เป็นหมู่บ้านที่มีพื้นที่ราบอุ่มภาให้เกิดน้ำร่ามจังทุกปี ดันั้น<br/>จังทำให้กระหมู่บ้านอองรานั้น เป็นหมู่บ้านที่มีพื้นที่ราบอุ่มภาให้เกิดน้ำร่ามจังทุกปี ดันั้น<br/>จังทำให้กระหมู่บ้านองรานั้น เป็นหมู่บ้านที่มีพื้นที่ราบอุ่มภาให้เกิดน้ำร่ามจังทุกปี ดันั้น<br/>จำบ้ามัจงได้องความเห็นว่าจะช่อมแขมถนนดูกรังสาย กากในการดิมารงมู่บ้านและ<br/>ชาวบ้านจึงได้องความเห็นว่าจะช่อมแขมถนนดูกรังสาย หารถ - หน้าดอก เพื่อความสะดวก</li> </ul>                                                                                                    |              | <u>ן</u> 2 א געש געש געש געש געש געש געש געש געש געש | สงค์โครงการ 1. เพื่อบรรเ                                                                                       | เทาความเดือดร้อนใน                                                                                                    | นการสัญจรไปมา ของประชาชนในต่                                                                                                    | าบลและประชาชนทั่วไป                                                                                   |    |
| <ul> <li>3. เพื่อแก้เชปิญหาความเตือคร้อนของประชาชนทั่งการรัฐและกางเอกชนไห้ทวถึง โดย<br/>องค์การบริหารส่วนจังหวัดเพชรบูรณ์ได้สนับสนุนงบประมาณ จำนวนเงินทั้งสิ้น<br/>4,849,693.13 บาท และองค์การบริหารส่วนต่านสน้ำร้อนได้สนับสนุนต่านี้ยิ่มพลิงเป็นเงินหนึ่ง<br/>ล้านห้าแสนบาทด้วน เป็นโครงการที่ดีช่วยแก๊บชัญนาการสัญจะไปมาของประชาชนและการ<br/>ขนส่งสินค้าทางการเกษตรได้เป็นไปด้วยความสะดวก รวดเร็วและประพยัดงบประมาณ</li> <li>http://www.phetchabunpao.go.th/Index.php?option=com_content&amp;view=article&amp;<br/>ระบุ http:// พรือ https:// นำหน้า URL</li> <li>http://www.youtube.com/watch?v=02HJF9kVp6A</li> <li>ระบุ http:// หรือ https:// นำหน้า URL</li> <li>เมื่อจจากการหมู่บ้านของเรานั้น เป็นหมู่บ้านที่มีพื้นที่ราบอุ่มทำให้เกิดน้ำท่วมขังทุกปี ดีนั้น<br/>จึงทำให้กระหยุ่อนสุนได้เลือความเสียงกรีย์ ซึ่งชาวบ้านมีความยากลำบากในการเดินทางจึงเป็น<br/>เหตุทำให้การหมู่บ้านไล่สามารถรองประมาณจาก อ.น.ต. ได้ ดังนี้น คณะกรรมการหมู่บ้านและ<br/>ชาวบ้านจึงได้องความเห็นว่าจะช่อมแขมถนญกรังสาย ห่างก - หน้าคอก เพื่อความสะดวก</li> </ul>                                                                                                    |              |                                                      | 2. เพื่ออำน                                                                                                    | วยความสะดวกในกา                                                                                                    | เรขนส่งสินค้าทางการเกษตรของประ<br>                                                                                                    | ชาชนในเขตตำบลน้ำร้อน                                                                                  |    |
| <ul> <li>4</li> <li>URL ภาพของสถานที่ก่อสร้าง</li> <li>4</li> <li>URL วัดโอของสถานที่ก่อสร้าง</li> <li>5</li> <li>* รายละเอียดโครงการ</li> <li>* รายละเอียดโครงการ</li> <li>* รายส่งรายส่งหาร</li> <li>* รายละเอียดโครงการ</li> <li>* รายละเอียดโครงการ</li> <li>* รายส่งรายส่งหาร</li> <li>* รายละเอียดโครงการ</li> <li>* รายส่งรายส่งหาร</li> <li>* รายส่งรายส่งหาร</li> <li>* รายส่งรายส่งหาร</li> <li>* รายส่งรายส่งหาร</li> <li>* รายส่งรายส่งหาร</li> <li>* รายส่งรายส่งหาร</li> <li>* รายส่งรายส่งหาร</li> <li>* รายส่งรายส่งหาร</li> <li>* รายส่งรายส่งหาร</li> <li>* รายส่งรางรางรางรางรางรางรางรางรางรางรางรางราง</li></ul>                                                                                                    |              |                                                      | 3. เพอแกไร                                                                                                    | มปญหาความเดอดรอ<br>*วรส่วนจังหวัดเพชระ                                                                                                  | อนของประชาชนทงภาครฐและภาคเล<br>แรกปีด้สมับสมบบประบาณ จำนว                                                                                                    | กชนเหทวถง เดย<br>แว๊งเห้้งอิ้ง                                                                        |    |
| <ul> <li>มาการและการที่ดีช่วยแก้เช่นิฐหาการสัญจะในมาของประชาชนและการ</li> <li>มาการการที่ดีช่วยแก้เช่นิฐหาการสัญจะในมาของประชาชนและการ</li> <li>มาการการการให้เป็นไปด้วยความสะดวก รวดเร็วและประพยัดงบประมาณ</li> <li>มาการการการให้เป็นไปด้วยความสะดวก รวดเร็วและประพยัดงบประมาณ</li> <li>มาการการการให้เป็นไปด้วยความสะดวก รวดเร็วและประพยัดงบประมาณ</li> <li>มาการการการการให้เป็นไปด้วยความสะดวก รวดเร็วและประพยัดงบประมาณ</li> <li>มาการการการการการการการการการการการการการ</li></ul>                                                                                                    |              |                                                      | 4.849.693                                                                                                    | าาวสวนจงหวดเพชวยุ<br>13 บาท และคงค์ก                                                                                                    | ถูงเฉเตลขอลขุนขอยงองแน่ ขาขงเ<br>ารบริหารส่วนตำบลน้ำร้อนได้สนับสา                                                                                                    | เงณฑงถน<br>เบค่าเชื้อเพลิงเป็นเงินหนึ่ง                                                               |    |
| 3       URL ภาพของสถานที่ก่อสร้าง         4       URL วิทีโอของสถานที่ก่อสร้าง         5       * รายละเอียดโครงการ         5       * รายละเอียดโครงการ         ***       เป็นระ// พรือ https:// นำหน้า URL         เป็นระ// พรือ https:// นำหน้า URL         เป็นระ// พรือ https:// นำหน้า URL         เป็นระ// พรือ https:// นำหน้า URL         เป็นจากการหมู่บ้านของเรานั้น เป็นหมู่บ้านที่มีพื้นที่ราบลุ่มทำให้เกิดน้ำก่วมขังทุกปี ดังนั้น         จังทำให้การหมู่บ้านของเรานั้น เป็นหมู่บ้านที่มีพื้นที่ราบลุ่มทำให้เกิดน้ำก่วมขังทุกปี ดังนั้น         จังทำให้การหมู่บ้านของเรานั้น เป็นหมู่บ้านเมือกการข่างุลเสียหาย สภาพถนบปัจจุบันเป็นหมูมเป็นบ่อเดิน         หางขากสำบากและเกิดอุบัติเหตุบ่อยครั้ง จึงชาวบ้านมีความอากลำบากในการเดินทางจีงเป็น         เหตุทำให้การหมู่บ้านใจสนารถรองประมาณจาก อ.บ.ต. ได้ ดังนั้น คณะกรรมการหมู่บ้านและ         ชาวบ้านจึงได้องความเห็นว่าจะซ่อมแขมถนนถูกรังสาย ท่าจิก - หน้าคอก เพื่อความสะดวก                                                                                                    |              |                                                      | ล้านห้าแสน                                                                                                    | บาทถ้วน เป็นโครงกา                                                                                                    | ารที่ดีช่วยแก้ไขปัญหาการสัญจรไปมา                                                                                                    | ของประชาชนและการ                                                                                      |    |
| 3       http://www.phetchabunpao.go.th/index.php?option=com_content&view=article&         4       URL วิพีโอของสถานที่ก่อสร้าง         5       รายสะเอียดโครงการ         5       รายสะเอียดโครงการ         เป็นระทั่งการเหมู่บ้านของเรานั้น เป็นหมู่บ้านที่มีพื้นที่ราบอุ่มกำให้เกิดน้ำก่ามข้งทุกปี ดังนั้น         จังทำให้เกิดบูลิการเหมู่บ้านเลย         พางยากสำบากและเกิดอุบัติเหตุบ่อยครั้ง ซึ่งชาวบ้านมีความอากสำบากในการเดินทางจีนเป็น         เหตุทำให้การหมู่บ้านใจเสนารถรองประมาณจาก อ.บ.ต. ได้ ดังนั้น คณะกรรมการหมู่บ้านและ         ชาวบ้านจึงได้ลงความเห็นว่าจะช่อมแขมถนญกรังสาย ท่าจิก - หน้าคอก เพื่อความสะดวก                                                                                                    |              |                                                      | ขนส่งสินค้าร                                                                                                   | ทางการเกษตรให้เป็น                                                                                                    | ไปด้วยความสะดวก รวดเร็วและปร                                                                                                    | ะหยัดงบประมาณ                                                                                         |    |
| 3       http://www.phetchabunpao.go.th/index.php?option=com_content&view=article&         4       URL ภัพโอของสถานที่ก่อสร้าง         bttp://www.phetchabunpao.go.th/index.php?option=com_content&view=article&         5       ระบุ http:// หรือ https:// นำหน้า URL         bttp://www.youtube.com/watch?v=D2HjF9kVp6A         ระบุ http:// หรือ https:// นำหน้า URL         เนื่องจากหางหมู่บ้านของเรานั้น เป็นหมู่บ้านที่มีพื้นที่ราบอุ่มทำให้เกิดน้ำท่วมซังทุกปี ดังนั้น         จะบุ http:// หรือ https:// นำหน้า URL         เนื่องจากหางหมู่บ้านของเรานั้น เป็นหมู่บ้านที่มีพื้นที่ราบอุ่มทำให้เกิดน้ำท่วมซังทุกปี ดังนั้น         จะบุ http:// หรือ https:// นำหน้า URL         เนื่องจากหางหมู่บ้านของเรานั้น เป็นหมู่บ้านที่มีพื้นที่ราบอุ่มทำให้เกิดน้ำท่วมซังทุกปี ดังนั้น         จะบุ http:// หรือ https:// น้าหน้า URL         เนื่องจากหางหมู่บ้านของเรานั้น เป็นหมู่บ้านที่มีพื้นที่ราบอุ่มทำให้เกิดน้ำท่งมู่เป็นปอเดิน         หางยากล้าบากและเกิดอุบัติเหตุบ่อยครั้ง จึงขาวบ้านมีความยากล้าบากในการเดินทางจึงเป็น         เหตุทำให้ทางหมู่บ้านไม่สามารถรองประมาณจาก อ.บ.ต. ได้ ดังนั้น คณะกรรมการหมู่บ้านและ         ชาวบ้านจึงได้องความเห็นว่าจะซ่อมแขมเดนอุกรังสาย ท่างก - หน้าคอก เพื่อความสะดวก                                                                                                    |              |                                                      |                                                                                                    |                                                                                                    |                                                                                                    |                                                                                                    |    |
| 3       Http://www.phetchabunpao.go.th/index.php?option=com_content&view=article&         4       URL ภัพโอของสถานที่ก่อสร้าง         bttps://www.phetchabunpao.go.th/index.php?option=com_content&view=article&         seq https:// หรือ https:// บ้าหน้า URL         bttps://www.youtube.com/watch?v=D2HjF9kVp6A         seq http:// หรือ https:// บ้าหน้า URL         เนื่องจากทางหมู่บ้านของเรานั้น เป็นหมู่บ้านที่มีพื้นที่รายลุ่มทำให้เกิดน้ำช่วมรังทุกปี ดังนั้น         ส่งทำให้การแม่บ้านของเรานั้น เป็นหมู่บ้านที่มีพื้นที่รายลุ่มทำให้เกิดน้ำช่วมรังทุกปี ดังนั้น         เหตุทำให้การหมู่บ้านไม่สามารถรองประมาณจาก อ.u.ต. ได้ ดังนั้น กณะกรรมการหมู่บ้านและ         ขาวบ้านจึงได้ลงความเห็นว่าจะช่อมแขมถนนถูกรังสาย ท่าจิก - หน้าคอก เพื่อความสะดวก                                                                                                    |              |                                                      |                                                                                                    |                                                                                                    |                                                                                                    |                                                                                                    |    |
| URL ภาพของสถานที่ก่อสร้าง<br>URL ภาพของสถานที่ก่อสร้าง<br>URL วีดีโอของสถานที่ก่อสร้าง<br>URL วีดีโอของสถานที่ก่อสร้าง<br>URL วีดีโอของสถานที่ก่อสร้าง<br>URL วัดโอของสถานที่ก่อสร้าง<br>ttp:// พรือ https:// น้ำหน้า URL<br>เรื่องจากทางหมู่บ้านของเรานั้น เป็นหมู่บ้านที่มีพื้นที่ราบอุ่มทำให้เกิดน้ำท่วมขังทุกปี ดังนั้น<br>จึงทำให้ถาบมูกรังภายในหมู่บ้านเมืองกร้างรุงเสียหาย สภาพถนนปัจจุบันเป็นหมูเป็นย่อเดิน<br>ทางยากลำบากและเกิดอุบัติเหตุบ่อยครั้ง ซึ่งชาวบ้านมีความอากลำบากในการเดินทางจึงเป็น<br>เหตุทำให้ทางหมู่บ้านใจเสนารถรองประมาณจาก อ.น.ต. ได้ ดังนั้น คณะกรรมการหมู่บ้านและ<br>ชาวบ้านจึงได้ลงความเห็นว่าจะช่อมแขมถนนถูกรังสาย ท่าจิก - หน้าคอก เพื่อความสะดวก                                                                                                    |              | 3                                                    |                                                                                                    |                                                                                                    |                                                                                                    |                                                                                                    |    |
| 4       URL วีดีโอของสถานที่ก่อสร้าง         5       รายละเอียดโครงการ         10       เนื่องจากทางหมู่บ้านของเรานั้น เป็นหมู่บ้านที่มีพื้นที่ราบลุ่มทำให้เกิดน้ำท่วมขังทุกปี ดังนั้น         ระบุ http:// หรือ https:// น้ำหน้า URL         เนื่องจากทางหมู่บ้านของเรานั้น เป็นหมู่บ้านที่มีพื้นที่ราบลุ่มทำให้เกิดน้ำท่วมขังทุกปี ดังนั้น         จงทำให้เดินนลูกรังภายในหมู่บ้านเกิดการข้ารุคเสียหาย สภาพถนนปัจจุบันเป็นหลุมเป็นบ่อเดิน         ทางยากสำบากและเกิดอุบัติเหตุบ่อยครั้ง จึงชาวบ้านมีความยากลำบากในการเดินทางจึงเป็น         เหตุทำให้ทางหมู่บ้านไม่สามารถรองประมาณจาก อ.บ.ต. ได้ ดังนั้น คณะกรรมการหมู่บ้านและ         ชาวบ้านจึงได้ลงความเห็นว่าจะช่อมแขมถนนลูกรังสาย ท่าจิก - หน้าคอก เพื่อความสะดวก                                                                                                    |              | URL ภาพของสถา                                        | านที่ก่อสร้าง http://www                                                                                       | w.phetchabunpao                                                                                                    | .go.tn/index.php?option=com_i                                                                                                    | content&view=article&                                                                                 |    |
| URL วดเอของสถานที่ก่อสร้าง<br>Intps:// พรือ https:// บ้าหน้า URL<br>5  รายละเอียดโครงการ<br>เนื่องจากทางหมู่บ้านของเรานั้น เป็นหมู่บ้านที่มีพื้นที่ราบอุ่มทำให้เกิดน้ำท่วมขังทุกปี ดังนั้น<br>จึงทำให้ถานลูกรังภายในหมู่บ้านเลิดการข่ารุดเสียหาย สภาพถนนปัจจุบันเป็นหลูมเป็นบ่อเดิน<br>ทางยากลำบากและเกิดอุบัติเหตุบ่อยครั้ง ซึ่งขาวบ้านมีความยากลำบากในการเดินทางจึงเป็น<br>เหตุทำให้ทางหมู่บ้านได้ลงความเห็นว่าจะซ่อมแขมถนนลูกรังสาย ท่าจิก – หน้าคอก เพื่อความสะดวก                                                                                                    |              |                                                      | aeų http://                                                                                                    | Nag https:// 1/10                                                                                                    | IN LONE                                                                                                    |                                                                                                    |    |
| ระชุ กแน่วว พระย กแน่วว น เพลา COL<br>ระชุ กแน่วว พระย กแน่วว น เพลา COL<br>ระชาการหมู่บ้านที่มีพื้นที่ราบลุ่มทำให้เกิดน้ำท่วมเช้งทุกปี ดังนั้น<br>จึงทำให้ถนนลูกรังภายในหมู่บ้านเกิดการข่ารุดเสียหาย สภาพถนนปัจจุบันเป็นหลูมเป็นบ่อเดิน<br>พระยากลำบากและเกิดอุบัติเหตุบ่อยครั้ง ซึ่งขาวบ้านมีความยากลำบากในการเดินทางจึงเป็น<br>เหตุทำให้ทางหมู่บ้านไม่สามารถรองประมาณจาก อ.บ.ต. ได้ ดังนั้น คณะกรรมการหมู่บ้านและ<br>ชาวบ้านจึงได้ลงความเห็นว่าจะช่อมแขมถนนลูกรังสาย ท่าจิก – หน้าคอก เพื่อความสะดวก                                                                                                    |              | 4                                                    | d N https://www                                                                                                | autoutubo com A                                                                                                    | uptob2y_D2H/E0I/Jo6A                                                                                                    |                                                                                                    |    |
| รายละเอียดโครงการ<br>จึงทำให้ถนนลูกรังภายในหนู่บ่านเกิดการข้ารุดเสียหาย สภาพถนนปัจจุบันเป็นหลุมเป็นบ่อเดิน<br>ทางยากสำบากและเกิดอุบัติเหตุบ่อยครั้ง ซึ่งขาวบ้านมีความยากลำบากในการเดินทางจึงเป็น<br>เหตุทำให้ทางหมู่บ้านไม่สามารถรองประมาณจาก อ.บ.ต. ได้ ดังนั้น คณะกรรมการหมู่บ้านและ<br>ขาวบ้านจึงได้ลงความเห็นว่าจะช่อมแขมถนนลูกรังสาย ท่าจิก – หน้าคอก เพื่อความสะดวก                                                                                                    |              | 4 URL วีดีโอของสถา                                   | านที่ก่อสร้าง https://ww                                                                                       | w.youtube.com/v                                                                                                    | watch?v=D2HjF9kVp6A                                                                                                    |                                                                                                    |    |
| งารการและอากูรับสามารถรองประมาณจากอาการการการการการการการการการการการการการ                                                                                                    |              | 4 URL วีดีโอของสถ                                    | านที่ก่อสร้าง https://ww<br>ระบุ http://                                                                       | ww.youtube.com/ง<br>/ หรือ https:// นำห                                                                                                 | watch?v=D2HjF9kVp6A<br>นัก URL                                                                                                    | ดน้ำท่ามสัมหกรี! ดับนั้น                                                                              |    |
| เหตุทำให้ทางหมู่บ้านไม่สามารถรองประมาณจาก อ.บ.ต. ได้ ดังนั้น คณะกรรมการหมู่บ้านและ<br>ชาวบ้านจึงได้ลงความเห็นว่าจะช่อมแชมถนนลูกรังสาย ทำจิก – หน้าคอก เพื่อความสะดวก                                                                                                    |              | 4 URL วีดีโอของสถ<br>5 รายละเลี                      | านที่ก่อสร้าง https://ww<br>ระบุ http://<br>วียดโครงการ เนื่องจากฯ<br>อึงทำให้ถาย                              | ww.youtube.com/\<br>/ หรือ https:// นำห<br>ทางหมู่บ้านของเรานั้า<br>เอกรังกายใบหม่น้ำม                                                  | watch?v=D2HjF9kVp6A<br>น้ำ URL<br>น เป็นหมู่บ้านที่มีพื้นที่ราบลุ่มทำให้เก่<br>เกิดการชำรดเสียนาย สถาของหน้อ                                                                             | iดน้ำท่วมขังทุกปี ดังนั้น<br>งนับเป็นหลงแป็นก่อเดิน                                                   |    |
| ขาวบ้านจึงได้ลงความเห็นว่าจะช่อมแชมถนนลูกรังสาย ทำจิก – หน้าคอก เพื่อความสะดวก                                                                                                    |              | 4 - บุคุ วีดีโอของสถ                                 | านที่ก่อสร้าง https://ww<br>ระบุ http://<br>วัยดโครงการ เนื่องจากท<br>จึงทำให้ถนน<br>ทางยากล้าน                | ww.youtube.com/v<br>/ หรือ https:// นำห<br>ทางหมู่บ้านของเรานั้<br>มลูกรังภายในหมู่บ้าน<br>เากและเกิดอบัติเหตุ                          | watch?v=D2HjF9kVp6A<br>นัก URL<br>น เป็นหมู่บ้านที่มีพื้นที่ราบลุ่มทำให้เก<br>เกิดการขำรุดเสียหาย สภาพถนนปัจ<br>บ่อยครั้ง ซึ่งชาวบ้านมีความยากสำบา                                       | เดน้ำท่วมขังทุกปี ดังนั้น<br>อุบันเป็นหลุมเป็นบ่อเดิน<br>กในการเดินทางจึงเป็น                         |    |
|                                                                                                    |              | 4<br>URL วีดีโอของสถ<br>5                            | านที่ก่อสร้าง https://ww<br>ระบุ http://<br>มียดโครงการ เนื่องจากา<br>จึงทำให้ถนน<br>ทางยากล้าบ<br>เหตุทำให้พา | wv.youtube.com/ง<br>( หรือ https:// นำห<br>ทางหมู่บ้านของเรานั้<br>มลูกรังภายในหมู่บ้าน<br>เกกและเกิดอุบัติเหตุง<br>งหมู่บ้านไม่สามารถร | watch?v=D2HJF9kVp6A<br>น้ำ URL<br>น เป็นหมู่บ้านที่มีพื้นที่ราบลุ่มทำให้ผ่<br>เกิดการข้ารุดเสียหาย สภาพถนนปัจ<br>บ่อยครั้ง ซึ่งชาวบ้านมีความยากลำบา<br>เอยประมาณจาก อ.บ.ต. ได้ ดังนั้น ศ | ທນ້ຳກ່ວມອັงທຸກປີ ດັ່ຈນັ້ນ<br>ຈຸບັນເປັນທອມເປັນບ່ອເທີນ<br>ກໂນກາรເທີນຫາຈຈົຈເປັນ<br>ເລະກรรมการหมู່ບ້ານແລະ |    |

รูปที่ 7 หน้าจอ "บันทึกรายละเอียดโครงการ CoST"

| รายการข้อมูล                   | คำอธิบาย                               |
|--------------------------------|----------------------------------------|
| 1. ยุทธศาสตร์การจัดสรรงบประมาณ | คลิกเลือกรายการยุทธศาสตร์ตามปีงบประมาณ |

|                                            | ยุทธศาสตร์เร่งรัดวางรากฐานการพัฒนาที่ยั่งยืนของประเทศ  ยุทธศาสตร์เร่งรัดวางรากฐานการพัฒนาที่ยั่งยืนของประเทศ ยุทธศาสตร์ด้ารการสร้างความสามารถในการแข่งขันของประเทศ                                                                                                    |
|--------------------------------------------|----------------------------------------------------------------------------------------------------|
| 2. วัตถุประสงค์โครงการ                     | ระบุวัตถุประสงค์โครงการ                                                                                                    |
| 3. URL ภาพ/ข้อมูลของสถานที่<br>ก่อสร้าง    | หัวข้อที่ระบุ URL หน่วยงานเจ้าของโครงการจะต้องจัดทำข้อมูล<br>ตามหัวข้อนั้น ๆ จากนั้น จัดการนำข้อมูลลงบนเว็บไซต์ของ<br>หน่วยงานหรือเว็บไซต์ฝากไฟล์ฟรี เช่น Google Drive แล้วจึง<br>คัดลอก URL จากเว็บไซต์ดังกล่าวมาระบุลงในระบบ CoST<br>โดยจะต้องระบุ http:// หรือ https:// นำหน้า URL เพื่อป้องกัน<br>การพิมพ์ผิดพลาด |
| 4. URL วิดีโอ/ข้อมูลของสถานที่<br>ก่อสร้าง | หัวข้อที่ระบุ URL หน่วยงานเจ้าของโครงการจะต้องจัดทำข้อมูล<br>ตามหัวข้อนั้น ๆ จากนั้น จัดการนำข้อมูลลงบนเว็บไซต์ของ<br>หน่วยงานหรือเว็บไซต์ฝากไฟล์ฟรี เช่น Google Drive แล้วจึง<br>คัดลอก URL จากเว็บไซต์ดังกล่าวมาระบุลงในระบบ CoST<br>โดยจะต้องระบุ http:// หรือ https:// นำหน้า URL เพื่อป้องกัน<br>การพิมพ์ผิดพลาด |
| 5. รายละเอียดโครงการ                       | ระบุรายละเอียดโครงการ                                                                                                    |

หมายเหตุ ให้ผู้ใช้บันทึกข้อมูลที่มีเครื่องหมาย \* ทุกรายการ

หากรายการใดไม่ได้บันทึกข้อมูล ระบบจะแสดงกรอบสีแดงในส่วนที่ไม่ได้บันทึกข้อมูล ดังตัวอย่าง ระบุข้อความ หามใส่ -

หากผู้ใช้บันทึกรายการข้อมูลที่มีเครื่องหมาย \* ไม่ครบทุกรายการระบบจะไม่สามารถ บันทึกข้อมูลได้

|          | แท็บที่ 2                                                                                                    | าการเตรียมความพร่           | ร้อมโครงการ<br>ผู้ใช้ | ้สามารถบันทึกข้อม   | มูลดังนี้                                                          |   |
|----------|----------------------------------------------------------------------------------------------------|-----------------------------|-----------------------|---------------------|--------------------------------------------------------------------|---|
| 13-4-36  | ระบบการจัดซื้อจัดจ้างภาครัฐ<br>Thai Government Procurement                                                                       | ทดลองใช้งาน (เฟส3)          | 118                   | TrainEGPna          | 19 ตุลาคม 2560<br>ame 3002 - หัวหน้าเจ้าหน้าที่พัสดุ<br>กรมพลศึกษา |   |
|          | ประกาศจัดซื้อจัดจ้าง > ซ้อมูลโครงการ                                                                                             | CoST > ค้นหาและบันทึกรายละเ | อียดโครงการ CoST      |                     |                                                                    |   |
|          | บันทึกรายละเอียดโครงการ CoST                                                                                                    |                             |                       |                     |                                                                    |   |
| คู่มือก  | ปังบประมาณ                                                                                                    | 2560                        | เลขที่โครงการ         | 60076000017         |                                                                    |   |
| (Infra 🕋 | ชื่อโครงการ         ประกวดราคาจังถนนทางเข้า (30.22.20.47 ),ชุมทางถนน (30.22.20.51 ) ด้วยวิธีประกวดราคาอิเล็กทรอนิกส์ (e-bidding) |                             |                       |                     |                                                                    | 6 |
|          |                                                                                                    | TrainEGPname 3005           | e dea                 | 18/10/2560 13:23:10 |                                                                    |   |

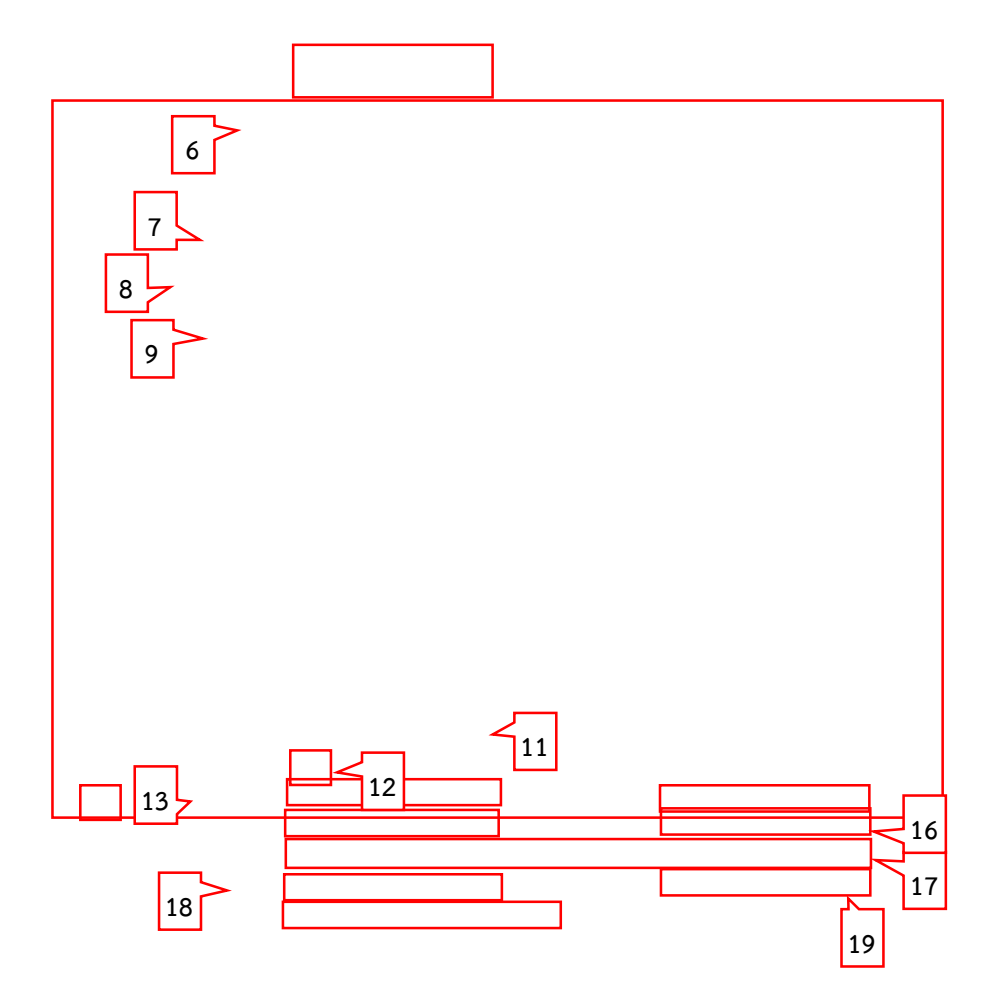

รูปที่ 8 หน้าจอ "บันทึกรายละเอียดโครงการ CoST"

| รายการข้อมูล                   | คำอธิบาย                                                                                                    |
|--------------------------------|----------------------------------------------------------------------------------------------------|
| 6. ผลที่คาดว่าจะได้รับ         | ระบุผลที่คาดว่าจะได้รับ                                                                                                    |
| 7. รายงานผลกระทบสิ่งแวดล้อม    | ระบุรายงานผลกระทบสิ่งแวดล้อม                                                                                                    |
| 8. URLรายงานผลกระทบสิ่งแวดล้อม | หัวข้อที่ระบุ URL หน่วยงานเจ้าของโครงการจะต้องจัดทำข้อมูล<br>ตามหัวข้อนั้น ๆ จากนั้น จัดการนำข้อมูลลงบนเว็บไซต์ของ<br>หน่วยงานหรือเว็บไซต์ฝากไฟล์ฟรี เช่น Google Drive แล้วจึง<br>คัดลอก URL จากเว็บไซต์ดังกล่าวมาระบุลงในระบบ CoST |

|                                    | โดยจะต้องระบุ http:// หรือ https:// นำหน้า URL เพื่อป้องกัน<br>การพิมพ์ผิดพลาด                                                                                                    |
|------------------------------------|----------------------------------------------------------------------------------------------------|
| 9. ผลกระทบในการเวนคืนที่ดิน        | ระบุผลกระทบในการเวนคืนที่ดิน                                                                                                    |
| 10. URL ผลกระทบในการเวนคืนที่ดิน   | หัวข้อที่ระบุ URL หน่วยงานเจ้าของโครงการจะต้องจัดทำข้อมูล<br>ตามหัวข้อนั้น ๆ จากนั้น จัดการนำข้อมูลลงบนเว็บไซต์ของ<br>หน่วยงานหรือเว็บไซต์ฝากไฟล์ฟรี เช่น Google Drive แล้วจึง<br>คัดลอก URL จากเว็บไซต์ดังกล่าวมาระบุลงในระบบ CoST<br>โดยจะต้องระบุ http:// หรือ https:// นำหน้า URL เพื่อป้องกัน<br>การพิมพ์ผิดพลาด |
| 11. วันที่ได้รับการอนุมัติงบประมาณ | ระบุวันที่ได้รับการอนุมัติงบประมาณโครงการ                                                                                                    |
| โครงการ                            | โดยคลิกที่ปุ่ม 🛄 แสดงดังตัวอย่าง                                                                                                    |
|                                    | หมายเหตุ ห้ามระบุเกินวันที่ปัจจุบัน                                                                                                    |
| ข้อมูลติดต่อหน่วยงานเจ้าของโครงการ |                                                                                                    |
| 12. ປຸ່ມ 🕒                         | เพื่อเพิ่มข้อมูลติดต่อหน่วยงานเจ้าของโครงการ                                                                                                    |
| 13. ชื่อเจ้าหน้าที่                | ระบุชื่อเจ้าหน้าที่                                                                                                    |
| 14. ตำแหน่ง                        | ระบุตำแหน่ง                                                                                                    |
| 15. กรม/ส่วนราชการ/รัฐวิสาหกิจ     | ระบุชื่อกรม/ส่วนราชการ/รัฐวิสาหกิจ                                                                                                    |
| 16. กอง/สำนัก/ศูนย์/กลุ่ม          | ระบุชื่อกอง/สำนัก/ศูนย์/กลุ่ม                                                                                                    |
| 17. ที่อยู่                        | ระบุที่อยู่                                                                                                    |
| 18. โทร                            | ระบุเบอร์โทรศัพท์                                                                                                    |
| 19. Fax.                           | ระบุ Fax.                                                                                                    |
| 20. E-Mail                         | ระบุ E-Mail                                                                                                    |
| 21. ปุ่ม 😢                         | เพื่อต้องการลบข้อมูลติดต่อหน่วยงานเจ้าของโครงการ                                                                                                    |

#### หมายเหตุ

ให้ผู้ใช้บันทึกข้อมูลที่มีเครื่องหมาย \* ทุกรายการ

หากรายการใดไม่ได้บันทึกข้อมูล ระบบจะแสดงกรอบสีแดงในส่วนที่ไม่ได้บันทึกข้อมูล ดังตัวอย่าง ระบุข้อความ หันแส - หากผู้ใช้บันทึกรายการข้อมูลที่มีเครื่องหมาย \* ไม่ครบทุกรายการระบบจะไม่สามารถ บันทึกข้อมูลได้

แท็บที่ 3

ข้อมูลสัญญาและความคืบหน้าโครงการ

ผู้ใช้สามารถบันทึกข้อมูลดังนี้

| ą | ບ້ວນູສຄ    | กระบวนการจัดทำและนำเสนอโครงเ           | าาร ข้อมูลก      | ารเตรียมความพร้อมโครงการ    | ข้อมูลสัญญาและความคื             | บหน้าโครงการ  | ข้อมูลหลั<br>และการจั | งจากเสร็จสิ้ <sup>ร</sup><br>ัดการข้อร้อง | นโครงการ<br>เรียน  |
|---|------------|----------------------------------------|------------------|-----------------------------|----------------------------------|---------------|-----------------------|-------------------------------------------|--------------------|
|   |            | เลขที่คุมสัญญา 590905000               | 008 -            | < <u>22</u>                 |                                  |               |                       |                                           |                    |
|   | รา         | ายละเอียดงวดงาน                        |                  |                             |                                  |               |                       |                                           |                    |
| } | เพิ่ม      | เครั้งที่รายงานความคืบหน้า (กด         | เพิ่มรายการเพื่อ | อรายงานความคืบหน้าโครงการทุ | กครั้งที่มีการเบิกจ่ายเงิน)<br>* |               |                       |                                           |                    |
|   | งวด<br>ที่ | รายการฟิจารณา                          | ครั้งที่         |                             | รอยละ                            | da            |                       | ผลงาน                                     | ความคืบหน้าโครงการ |
|   | "          | a 1 V                                  |                  | การเปิกจ่ายสะสม             | ผลงานที่ทำใด้สะสม                | ผลงานที่ก้าหน | เดสะสม                |                                           |                    |
|   | 1          | งานบรการกอสรางธนาคาร<br>(72.12.14.01 ) | 1                |                             |                                  |               |                       |                                           | -> 🕑 เพิ่ม         |
|   |            |                                        | 2                |                             |                                  | <u>ہ</u>      |                       | 20                                        | 5 🕜 เพิ่ม          |
|   |            |                                        | _                | 23                          | 24                               | 25            | 5                     |                                           |                    |

| ข้อมูล    | งวดที่ 1 ครั้งที่<br>ความคืบหน้าโครงก     | 1 รา<br>บาร ปัญห<br>1. เส | ยการพิจารณา ง<br>หาและอุปสรรค<br>หาเข็มเจาะบางต้นไม่สามา<br>อาคารเดิม จึงจำเป็นต้องข | านบริการก่อสร้างธนาคาร (<br>รถทำการเจาะตรงตามตำแ<br>ขยับปรับย้ายตำแหน่งการที | (72.12.14.01 )<br>หน่งที่รูปแบบกำหนด เ<br>าเสาเซ็มเจาะใหม่ | นื่องจากพับซ้อนกับเสาเซ็:   | 4                   |  |
|-----------|-------------------------------------------|---------------------------|--------------------------------------------------------------------------------------|------------------------------------------------------------------------------|------------------------------------------------------------|-----------------------------|---------------------|--|
| es.       | 2                                         | 1 2. เค<br>ในกา           | เรื่องจักรกล ที่ไข่ในการทำ<br>เรช่อม                                                 | าเสาเข็มเจาะระบบเปียก ป                                                      | ระสบปัญหาทางเทคนิค                                         | เท็ต้องช่อมบ้ารุง ทำให้เสีย | เวลา                |  |
| เพิ่ม     |                                           |                           |                                                                                      | บันฟิก ปิด                                                                   |                                                            |                             |                     |  |
|           |                                           |                           |                                                                                      | ร้อยละ                                                                       |                                                            |                             |                     |  |
| 4.10<br>1 | รายการฟิจารณา                             | ครั้งที่                  | การเปิกจ่ายสะสม                                                                      | ผลงานที่ทำได้สะสม                                                            | ผลงานที่กำหนด<br>สะสม                                      | ผลงาน                       | ดวามคืบหน้าโครงการ  |  |
| 1         | งานบริการก่อสร้างธนาคาร<br>(72.12.14.01 ) | 1                         | 8.23                                                                                 | 10.38                                                                        | 19.00                                                      | ์ ช้ากว่าแผน ร้อยละ<br>8.62 | 🕑 รายละเอียด/แก้ไข) |  |
|           |                                           | 2                         | 8.00                                                                                 | 12.00                                                                        | 23.80                                                      | ช้ากว่าแผน ร้อยละ<br>11.80  | 🕑 รายละเอียด/แก้ไข) |  |
|           |                                           | 3                         |                                                                                      |                                                                              |                                                            |                             | 🕑 รายละเอียด/แก้ไข) |  |

รูปที่ 9 หน้าจอ "บันทึกรายละเอียดโครงการ CoST"

| รายการข้อมูล        | คำอธิบาย                     |
|---------------------|------------------------------|
| 22. เลขที่คุมสัญญา  | เลือกเลขที่คุมสัญญา          |
| 23. การเบิกจ่ายสะสม | ระบุร้อยละของการเบิกจ่ายสะสม |

| 24. ผลงานที่ทำได้สะสม              | ระบุร้อยละของผลงานที่ทำได้สะสม                                                                                                    |
|------------------------------------|----------------------------------------------------------------------------------------------------|
| 25. แผนงานสะสม                     | ระบุร้อยละของแผนงานสะสม                                                                                                    |
| 26. เพิ่ม                          | เลือกเพื่อเพิ่มรายละเอียด                                                                                                    |
| 27. ความคืบหน้าโครงการ             | ระบุรายละเอียดของงานก่อสร้าง เช่น ความคืบหน้าของงาน                                                                                                    |
|                                    | ปัญหาและอุปสรรค เป็นต้น                                                                                                    |
| 28. เพิ่มครั้งที่รายงานความคืบหน้า | กรณีเบิกจ่ายเงินตามความก้าวหน้า ระบบจะแสดง 1 งวดงาน แต่มี<br>การเบิกจ่ายเงินค่าจ้างหลายครั้ง ดังนั้น ให้คลิกเพิ่มครั้งที่มีการ<br>เบิกจ่ายเงินเพื่อบันทึกข้อมูลความคืบหน้าในแต่ละครั้งที่มีการ<br>เบิกจ่ายเงิน |
| 29.                                | กรณีต้องการยกเลิกครั้งที่เบิกจ่ายเงินครั้งล่าสุด                                                                                                    |

|                              | แท็บที่ 4                                               | ข้อมูลหลังจากเสร็จสิ้นโครงการ<br>และการจัดการข้อร้องเรียน | ผู้ใช้สามารถบันทึก <sup>.</sup>                          | ข้อมูลดังนี้                             |                                                                |
|------------------------------|---------------------------------------------------------|-----------------------------------------------------------|----------------------------------------------------------|------------------------------------------|----------------------------------------------------------------|
| 5<br>3.000 mm <sup>2</sup> T | ะบบการจัดซื้อจัดจ้างภาครั<br>hai Government Procurement | ฐ ทดลองใช้งาน (เฟส3)                                      | 1 1 1 1 0 0 0 0 0 0 0 0 0 0 0 0 0 0 0 0                  | TrainEGPname :                           | 19 ตุลาคม 2560<br>3002 - หัวหน้าเจ้ำหน้าที่พัสดุ<br>กรมพลศึกษา |
|                              | ประกาศจัดซื้อจัดจ้าง > ข้อมูลโครงเ                      | าาร CoST > ค้นหาและบันทึกรายเ                             | ละเอียดโครงการ CoST                                      |                                          |                                                                |
|                              | บนทุกรายสะเอยทุเครงการ Cost                             | 2560                                                      | ti                                                       | 60076000017                              |                                                                |
| ñ                            | ขึ้อโครงกา<br>ชื่อโครงกา                                | ร ประกวดราคาจ้างถนนทางเข้า (30.                           | เสขาแครงการ<br>.22.20.47 ),ชุมทางถนน (30.22.20.51 ) ด้วย | วิธีประกวตราคาอิเล็กทรอนิกส์ (e-bidding) |                                                                |
|                              | หน่วยงานเจ้าของโครงกา                                   | ร กรมพลศึกษา                                              |                                                          |                                          |                                                                |
| Q                            | ผู้บันที                                                | n TrainEGPname 3005                                       | วันเวลาที่บักทึก                                         | 18/10/2560 13:23:10                      |                                                                |
|                              |                                                         | บันทึก                                                    | ล้างข้อมูล กลับสู่หน้าหลัก                               |                                          |                                                                |

รูปที่ 10 หน้าจอ "บันทึกรายละเอียดโครงการ CoST"

| รายการข้อมูล                      | คำอธิบาย                                                                                                    |
|-----------------------------------|----------------------------------------------------------------------------------------------------|
| 30. ขอบเขตงานเมื่อเสร็จสมบูรณ์    | ระบุขอบเขตงานเมื่อเสร็จสมบูรณ์                                                                                                    |
| 31. URLขอบเขตงานเมื่อเสร็จสมบูรณ์ | หัวข้อที่ระบุ URL หน่วยงานเจ้าของ<br>โครงการจะต้องจัดทำข้อมูลตามหัวข้อ<br>นั้น ๆ จากนั้น จัดการนำข้อมูลลงบน<br>เว็บไซต์ของหน่วยงานหรือเว็บไซต์ฝาก<br>ไฟล์ฟรี เช่น Google Drive แล้วจึง<br>คัดลอก URL จากเว็บไซต์ดังกล่าวมา<br>ระบุลงในระบบ CoST โดยจะต้องระบุ |

|                                               | http:// หรือ https:// นำหน้า URL<br>เพื่อป้องกันการพิมพ์ผิดพลาด |
|-----------------------------------------------|-----------------------------------------------------------------|
| 32. เหตุผลในการเปลี่ยนแปลงโครงการ             | ระบุเหตุผลในการเปลี่ยนแปลงโครงการ                               |
| 33. การจัดการข้อร้องเรียน                     | ระบุการจัดการข้อร้องเรียน                                       |
| 34. ปุ่ม "URL รายการข้อมูลประกอบการตรวจสอบและ | ระบบจะแสดงหน้าจอรายการ URL                                      |
| ประเมินผล"                                    | ข้อมูลประกอบการตรวจสอบและ                                       |
|                                               | ประเมินผลดังรูปที่ 14                                           |

|    |   | 36<br>35 รายการ URL ข้อมูลง                           | Jระกอบการตรวจสอบและประเมินผล                                     |
|----|---|-------------------------------------------------------|------------------------------------------------------------------|
|    | 8 | กราฟ S-curve                                          | http://www.psmc2006.com/article-s-curve%20for%20construction.pdf |
| 38 |   | กราฟ S-curve                                          | http://www.tumcivil.com/engfanatic//S-Curve_MS_Project2007.pdf   |
|    | 8 | ใบรับรองผลการปฏิบัติงานตั้งแต่เริ่มต้นจนสิ้นสุดโครง 👻 | http://www.stabundamrong.go.th/web/sara_KM/s2.pdf                |
|    | 8 | รานการสรุปอุบัติเหตุประจำปี                           | http://www.aerothai.org/km_web/Form/FM-KM-05.xls                 |
|    | 4 |                                                       | ►                                                                |
|    |   | 39 - <del>บันที</del> ่ก                              | ระบุ http:// หรือ https:// นำหน้า URL<br>ปิด                     |

รูปที่ 11 หน้าจอ "รายการ URL ข้อมูลประกอบการตรวจสอบและประเมินผล"

| รายการข้อมูล                                  | คำอธิบาย                                                                              |  |  |  |  |  |
|-----------------------------------------------|---------------------------------------------------------------------------------------|--|--|--|--|--|
| รายการ URL ข้อมูลประกอบการตรวจสอบและประเมินผล |                                                                                       |  |  |  |  |  |
| 35. ປຸ່ມ <b>+</b>                             | เพิ่มรายการ URL                                                                       |  |  |  |  |  |
| 26                                            | เลือกรายการหัวข้อ URL ที่ต้องการ ได้แก่                                               |  |  |  |  |  |
| 50.                                           | 1. ผังบุคลากรของผู้รับจ้าง                                                            |  |  |  |  |  |
|                                               | <ol> <li>รายงานสรุปความล่าช้าของโครงการก่อสร้าง (ถ้ามี)</li> </ol>                    |  |  |  |  |  |
|                                               | <ol> <li>รายงานสรุปการเกิดอุบัติเหตุและแนวทางป้องกัน (ถ้ามี)</li> </ol>               |  |  |  |  |  |
|                                               | <ol> <li>รายงานสรุปปัญหาและอุปสรรคในการดำเนินงาน พร้อมทั้ง<br/>แนวทางแก้ไข</li> </ol> |  |  |  |  |  |

|                              | <ol> <li>อื่น ๆ เช่น สรุปผลการตรวจสอบและการรับรองคุณภาพการ<br/>ก่อสร้าง</li> </ol>                                                                                                    |
|------------------------------|----------------------------------------------------------------------------------------------------|
|                              | <ol> <li>วีดิทัศน์เสียงภาษาไทยสำหรับนำเสนอโครงการก่อสร้าง</li> </ol>                                                                                                    |
|                              | ตั้งแต่เริ่มต้นจนสิ้นสุดโครงการ (ถ้ามี)                                                                                                    |
| 37. ระบุ URL                 | หน่วยงานเจ้าของโครงการจะต้องจัดทำข้อมูลตามหัวข้อที่ได้เลือก<br>จากนั้นจัดการจัดทำข้อมูลตามหัวข้อที่เลือกลงบนเว็บไซต์ของ<br>หน่วยงานหรือเว็บไซต์ฝากไฟล์ฟรี เช่น Google Drive แล้วจึง<br>คัดลอก URL จากเว็บไซต์ดังกล่าวมาระบุลงในช่องฝั่งขวามือที่<br>ตรงกับหัวข้อ โดยจะต้องระบุ http:// หรือ https:// นำหน้า<br>URL |
| 38. ปุ่ม 🙁                   | เพื่อลบรายการ URL                                                                                                    |
| 39. ปุ่ม <mark>บันทึก</mark> | เพื่อบันทึกรายการ URL                                                                                                    |

หลังจากที่ผู้ใช้ระบุรายการ URL ข้อมูลประกอบการตรวจสอบและประเมินผล ข้อมูลจะไปแสดงบน หน้าจอเว็บไซต์ ของโครงการนั้น ตามหน้าจอที่ปรากฏ ตัวอย่าง รูปที่ 12

| โครงการความโปร่งใสในก<br>วันกูลสาร์ Construction Sector Tr              | าารก่อสร้างภาครัฐ<br>ansparency Initiative: CoST                                                                                                    |                                                                                                    | Construction<br>Sector<br>Inflative |
|-------------------------------------------------------------------------|----------------------------------------------------------------------------------------------------|----------------------------------------------------------------------------------------------------|-------------------------------------|
| HOME 👫 ข้อมูล CoST 🗸 ค้นหาโครงการ (                                     | CoST สถิติ CoST ข้อมูลข่าวสาร ~ Link CoST ~ S                                                                                                    | SiteMap                                                                                                    |                                     |
| ประกวดราคาจ้างถนนทางเข้า (30<br>bidding)<br>เลขที่โครงการ : 60076000017 | .22.20.47 ),ชุมทางถนน (30.22.20.51 ) ด้วยวิธีประกว                                                                                                    | ดราคาอิเล็กทรอนิกส์ (e-                                                                                                    |                                     |
| ข้อมูลกระบวนการจัดท่า ข้อมูลการเครี<br>และนำเสนอโครงการ                 | ยมความพร้อมโครงการ ข้อมูลการจัดชื่อจัดจ้าง ข้อมูลสัญญา                                                                                                    | และความคืบหน้าโครงการ ข้อมูลการเปลี่ยนแป                                                                                                    | ลงสัญญา                             |
| ข้อมูลหลังจากเสร็จสิ้นโครงการ<br>และการจัดการข้อร้องเรียน               |                                                                                                    |                                                                                                    |                                     |
| วันที่โครงการเสร็จสมบูรณ์                                               | : 30/09/2560                                                                                                    |                                                                                                    |                                     |
| ขอบเขตงานเมื่อเสร็จสมบูรณ์                                              | : ดำาเน็นการก่อสร้างโครงการถนนเลียบดลองช่ลประทาน อำเภอหัว<br>ดามแบบรายละเอียดรวมจำนวน ๒๐๖ แผ่น ซึ่งประกอบด้วยงานโด<br>๑. งานถนน ดสล. กว้าง ๗.๐๐ เมตร พร้อมทางเท้าและท่อระบายนั้<br>๙.๖๐๐ เมตร<br>๒. งานระบบไฟฟ้าแสงสว่างและไฟกระพริบ พร้อมอุปกรณ์<br>๓. งานมิวแตร้องหมาย และอุปกรณ์จราจร<br>บ้อมูลเพิ่มเตม                                                                                                    | หิน ส่งหวัดประจวบดีรีชินธ์<br>เส้งเขปดังนี้<br>เด้านขวาหาง และเกาะกลางถนนกว้าง ๑.๖ เมตร ระย                                                                                                    | ะทางประมาณ                          |
| ค่าใช้จ่ายทั้งหมดของโครงการ                                             | : 13,000,000.00 บาท                                                                                                    |                                                                                                    |                                     |
| เหตุผลในการเปลี่ยนแปลงโครงการ                                           | :-                                                                                                    |                                                                                                    |                                     |
| การจัดการข้อร้องเรียน                                                   | 3.1 ทุกข่องทางที่มีการร้องเรียน เจ้าหน้าที่ฯ ด้องบันทึกข้อร้องเรียน<br>3.2 การกรอกแบบฟอร์มบันทึกข้อร้องเรียน ควรถามนื้อ-สกุด หมาย<br>แกล้ง รวมทั้งเป็นประโยชน์ในการแจ้งข้อมูลการสาเนินงานแก้ไข/ปรับ<br>พิจารถางา่าแกระดับข้อร้องเรียน แบ่งตามความง่าย – บาต ดังนี้<br>• ข้อร้องเรียนระดับ 1 เป็นข้อคิดเห็น, ข้อเสนอแนะ, ศาชมแชย, สอบ<br>กล่าวคือ ผู้ร้องเรียนไม่ได้รับความเต้อคร้อน แต่ติดต่อมาเพื่อให้ข้อเ<br>ช่มแชย / สอบกมหรือร้องของข้อมูลของราศาส.<br>• ข้อร้องเรียนระดับ 2 กล่าวคือ ผู้ร้องเรียนได้รับความเต็อตร้อน แต่<br>หน่วยงานเดียว<br>• ข้อร้องเรียนระดับ 3 กล่าวคือ ผู้ร้องเรียนได้รับความเตือตร้อน ตท<br>หน่วยงานเดียว ต่องอาศัยฮานาจของผู้บริหาร หรือ เป็นข้อร่องเรียน<br>กล่าวคือ ผู้ร้องเรียนร้องขอในสิ่งที่อยู่นอกเหนือบทบาทอำนาจหน้า | เลงบนแบบฟอร์มบันทึกข้อร้องเรียน<br>เลขติดต่อกลับของผู้ร้องเรียน เพื่อเป็นหลักฐานยืนยัน<br>ปรุงกลับแก่ผู้ร้องเรียน<br>สนอแนะ / ไห้ข้อติดเห็น /<br>ศทส. สามารถแก้ไขได้โดย<br>ส. ไม่สามารถแก้ไขได้โดย<br>นอกเหนืออำนาจ ศทส. | และป้องกันการกลัน                   |
| การตรวจสอบและรายงานประเมินผ<br>โครงการ                                  | จ มีข้อมูล 4 รายการ ดังนี้<br>:                                                                                                    |                                                                                                    |                                     |
|                                                                         | 1. กราฟ S-curve                                                                                                    | 🚱 ข้อมูลเพิ่มเดิม                                                                                                    |                                     |
|                                                                         | 2. กราฟ S-curve                                                                                                    | 🚱 ข้อมูลเพ็มเดิม                                                                                                    |                                     |
|                                                                         | 3. ใบรับรองผลการปฏิบัติงานตั้งแต่เริ่มต้นจนสิ้นสุดโครงการ                                                                                                    | 🚱 ข้อมูลเพ็มเติม                                                                                                    |                                     |
|                                                                         | 4. รานการสรุปอุบัติเหตุประจำปี                                                                                                    | 😡 ข้อมูลเพิ่มเดิม                                                                                                    |                                     |
|                                                                         | <u>^</u>                                                                                                    | วันที่ปรับปรุงา                                                                                                    | <i>ม้อมูลล่าสุด 18/10/2560</i>      |
| ติดต่อเจ้าหน้าที่ CoST : กลุ่มนโยบายการจัดชื่อโดยรัฐระหว่างประ          | .ทศ กรมบัญขักลาง โทรศัพท์ 0 2127 7431-2 โทรสาร 0 2127 7433 E-ma                                                                                                    | iii : pppd@cgd.go.th                                                                                                    |                                     |

รูปที่ 12 หน้าจอ "ข้อมูลประกอบการตรวจสอบและประเมินผล"

| ประกาศจัดซื้อจัดจ้าง > ข้อมูลโครงการ CoST > ค้นเ     | หาและบันที่กรายละเอียดโครงการ CoST                                                                                                    |  |
|------------------------------------------------------|----------------------------------------------------------------------------------------------------|--|
| บันทึกรายละเอียดโครงการ CoST                         |                                                                                                    |  |
| ปังบประมาณ 2560<br>ชื่อโครงการ ประกวดราค             | เลขที่โครงการ 60076000017<br>าจ้างถนนทางเข้า (30.22.20.47 ),ขุมทางถนน (30.22.20.51 ) ด้วยวิธีประกวตราคาอิเล็กทรอนิกส์ (e-bidding)                                                                                                    |  |
| หน่วยงานเจ้าของโครงการ<br>ผู้บันทึก TrainEGPna       | me 3005 วันเวลาที่บักทึก 18/10/2560 13:23:10                                                                                                    |  |
| 40<br>ข้อมูลกระบวนการจัดทำและนำเสนอโครงการ ข้อมูลการ | บันทึก สำงข้อมูล กลับสู่หน้าหลัก<br>มตรียมความพร้อมโครงการ ข้อมูลสัญญาและความคืบหน้าโครงการ ข้อมูลหลังจากเสร็จสิ้นโครงการ<br>และการจัดการข้อร้องเรียน                                                                                                    |  |
| ขอบเขตงานเมื่อเสร็จสมบูรณ์                           | ด้ำเนินการก่อสร้างโครงการถนนเสียบคลองขลประทาน อำเภอหัวหิน จังหวัดประจวบศีรีขันธ์<br>ตามแบบรายละเอียดรวมจำนวน ๒๐๖ แผ่น ซึ่งประกอบด้วยงานโดยสังเขปดังนี้<br>๑. งานถนน คสล. กว้าง ๗.๐๐ เมตร หร้อมทางเท้าและท่อระบายน้ำด้านขวาทาง และเกาะ<br>กลางถนนกว้าง ๑.๖ เมตร ระยะทางประมาณ ๕,๖๙๐ เมตร<br>๒. งานระบบไฟฟ้าแลงสว่างและไฟกระพริบ หร้อมอุปกรณ์<br>๓. งานป้ายเครื่องหมาย และอุปกรณ์จราจร                                                                                                    |  |
| URL ขอบเขตงานเมื่อเสร็จสมบูรณ์                       | http://www.dpt.go.th/eprocurement_v3/tor/attach/g6bd_157-TOR-%E0%88%96%<br>ระบุ http:// หรือ https:// นักพวัา URL                                                                                                    |  |
| เหตุผลในการเปลี่ยนแปลงโครงการ                        |                                                                                                    |  |
| การจัดการข้อร้องเรียน                                | <ol> <li>3.1 ทุกข่องทางที่มีการร้องเรียน เจ้าหน้าที่ฯ ต้องบันทึกข้อร้องเรียนลงบนแบบพ่อร์มบันทึกข้อ<br/>ร้องเรียน</li> <li>3.2 การกรอกแบบพ่อร์มบันทึกข้อร้องเรียน ควรถามชื่อ-สกุล หมายเลขติดต่อกลับของผู้ร้อง<br/>เรียน เพื่อเป็นหลักฐานยืนยัน และป้องกันการกลั่นแกลัง รวมทั้งเป็นประโยชน์ในการแจ้งข้อมูล<br/>การคำเนินงานแก้ไข/ปรับปรุงกลับแก่ผู้ร้องเรียน</li> <li>พื่อร่องเรียนระดับ 1 เป็นข้อคิดเห็น, ข้อเสนอแนะ, คำหมเชย, สอบถามหรือร้องขอข้อมูล<br/>กล่าวคือ ผู้ร้องเรียนไม่ได้รับความเดือดร้อน แต่ติดต่อมาเพื่อให้ข้อเสนอแนะ / ได้ข้อคิดเห็น /<br/>หมเชย / สอบถามหรือร้องขอข้อมูชของศทส.</li> <li>ข้อร้องเรียนระดับ 2 กล่าวคือ ผู้ร้องเรียนใต้รับความเดือดร้อน แต่ ศทส. สามารถแก้ไขได้โดย<br/>หน่วยงานเดียว</li> <li>ข้อร้องเรียนระดับ 3 กล่าวคือ ผู้ร้องเรียนใต้รับความเดือดร้อน ศทส. ไม่สามารถแก้ไขได้โดย<br/>หน่วยงานเดียว</li> </ol> |  |
|                                                      | กล่าวคือ ผู้ร้องเรียนร้องขอในสิ่งที่อยู่นอกเหนือบทบาทอำนาจหน้าที่ของ ศทส.                                                                                                    |  |

#### รูปที่ 13 หน้าจอ "บันทึกรายละเอียดโครงการ CoST"

| รายการข้อมูล           | คำอธิบาย                                                                                                    |
|------------------------|----------------------------------------------------------------------------------------------------|
| 40. ปุ่ม <b>บันทึก</b> | เพื่อบันทึกรายละเอียดโครงการ CoST เมื่อบันทึกเรียบร้อยแล้ว<br>ระบบจะแสดงข้อความบันทึกรายการเรียบร้อย คลิกปุ่ม <b>การ</b><br>ดังรูปที่ 14 |

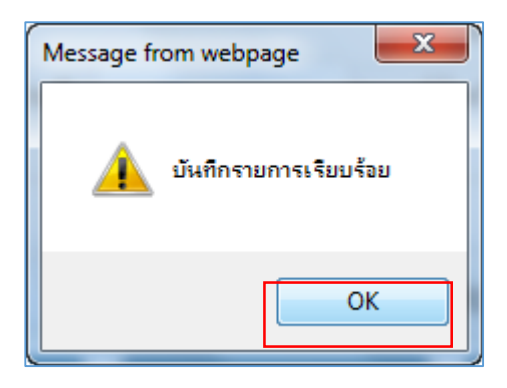

รูปที่ 14 หน้าจอ "ข้อความแจ้งเตือนบันทึกรายการเรียบร้อย"

- <u>หมายเหตุ</u> 1. หัวข้อที่ระบุ URL หน่วยงานเจ้าของโครงการจะต้องจัดทำข้อมูลตามหัวข้อนั้น ๆ จากนั้น จัดการนำข้อมูลลงบนเว็บไซต์ของหน่วยงานหรือเว็บไซต์ฝากไฟล์ฟรี เช่น Google Drive แล้วจึงคัดลอก URL จากเว็บไซต์ดังกล่าวมาระบุลงในระบบ CoST โดยจะต้องระบุ http:// หรือ https:// นำหน้า URL เพื่อป้องกันการพิมพ์ผิดพลาด
  - 2. ให้ผู้ใช้บันทึกข้อมูลที่มีเครื่องหมาย \* ทุกรายการ

หากรายการใดไม่ได้บันทึกข้อมูล ระบบจะแสดงกรอบสีแดงในส่วนที่ไม่ได้บันทึกข้อมูล ดังตัวอย่าง

หากผู้ใช้บันทึกรายการข้อมูลที่มีเครื่องหมาย \* ไม่ครบทุกรายการระบบจะไม่สามารถ บันทึกข้อมูลได้

- หน่วยงานคลิกปุ่ม นั้นที่การได้ตลอดระยะเวลาที่จัดทำข้อมูลอยู่ในระบบ
- ข้อมูลบางรายการจะเชื่อมโยงจากระบบจัดซื้อจัดจ้างภาครัฐ (e-GP) มาปรากฏที่ระบบ CoST โดยอัตโนมัติ

#### 3.2 การค้นหาโครงการ CoST ที่เผยแพร่บนเว็บไซต์ CoST Thailand

ผู้ใช้เข้าสู่เว็บไซต์ <u>http://www.gprocurement.go.th</u>

| ระบบการจัดซื้อจัดจ้างภาครัฐ<br>Thai Government Procurement                                                                                                    |                                                                   | ţ             |                                                                                                    |                                                                                                    |
|----------------------------------------------------------------------------------------------------|-------------------------------------------------------------------|---------------|----------------------------------------------------------------------------------------------------|----------------------------------------------------------------------------------------------------|
| 🖶 หน้าหลัก กฏ/ระเบียบ/มติ ครม./หนังสือเวียน ข้อมูลผู้บ่                                                                                                    | ริหารและคณะกรรมการ หลักสูตรฝึกอบรม                                | CoST Thailand |                                                                                                    |                                                                                                    |
| กฏ/ระเบียบ/มติ ครม./หนังสือเวียนล่าสุด อ่านทั้งหมด                                                                                                    | ค้นหาประกาศจัดซื้อจัดจ้าง                                         |               | เข้าสู่ระบบเ                                                                                                    | เพื่อการใช้งาน                                                                                                    |
| ศัมหา กฏ/ระเบียบ/ผติ ตรม./หนังสือเรียนสาสุด Q                                                                                                    | ประเภทประกาศ :                                                    |               | ชื่อผู้ใช้งาน :                                                                                                    | รหัสผ่าน :                                                                                                    |
| <ul> <li>ค้นหาด้วยเลขทิหนังสือ</li> <li>06 ข้อหารือคุณสมบัติผู้เสนอราคาทรณีผู้เสนอราคาขึ้นเสนอ<br/>ราคาในนามกิจการร่วมค้า</li> </ul>                                                                                                    | - แก่บระมามระกาศ -<br>หม่วยงาน :                                  |               | 🕝 ลงทะเบียนได้ที่นี่                                                                                                    | สีมรพัฒย่าน ?<br>เข้าสู่ระบบ                                                                                                    |
| <ul> <li>ค.</li> <li>ประกาศคณะกรรมการนโยบายการจัดซื้อจัดจ้างและการ<br/>บริหารพัสดุภาครัฐ เรื่อง การจัดทำข้อตกลงเป็นหนังสือใน<br/>กรณิอินตามพระราชบัญญัติการจัดซื้อจัดจ้างและการบริหาร</li> <li>ประกาศคณะกรรมการนโยบายการจัดซื้อจัดจ้างของ<br/>บริหารพัสดุภาครัฐ เรื่อง หลักเกณฑ์การจัดซื้อจัดจ้างของ<br/>รัฐวิสาหกิจที่เกี่ยวกับพาณิชย์โดยตรง (ฉบับที่ 3)</li> </ul> | จังหวัด :<br>-เสอกจรมรัด-<br>ด้นหา Q ดันหาขั้นสูง<br>ประกาศวันนี้ | ,<br>Q        | <ul> <li>มีอะไรโหม</li> <li>รับสมัครผู้ดำกับภาครั<br/>ข้อมุลสินค้าในระบบ e<br/>market และวิชี e-bid</li> <li>โครงการฝึกอบรมหลัก<br/>ไปรัดรัคร้างและการบริห<br/>11 พ.ค.</li> <li>Public Procuremen</li> </ul> | ยำหรังหลด<br>รัฐเข้าร่วมการฝึกอบรมการบันทึก<br>e-catalog การแสนอราคาด้วยวิธี e-<br>idding<br>กลูตรมาตรฐานวิชาชิพด้านการจัด<br>กลูตรมาตรฐา(Certificate in<br>it - CPP) (หน่วยงานภายใน)<br>o o o |

รูปที่ 15 หน้าจอ "ระบบการจัดซื้อจัดจ้างภาครัฐ"

คลิก "CoST Thailand" ระบบจะเข้าสู้หน้าเว็บไซต์ CoST Thailand ดังรูปที่ 16

| โครงการความโปร่งใสในการก่อสร้างภาครัฐ     Construction Sector Transparency Initiative: CoST                                                                                                    |                                                        |                                                     |
|----------------------------------------------------------------------------------------------------|--------------------------------------------------------|-----------------------------------------------------|
| HOME 🖷 ข้อมูล CoST 🗸 ต้นหาโครงการ CoST สถิติ CoST ซ้อ                                                                                                    | ayantirran v Link CoST v SiteMap 🖪 www.facebook.com/Co | STThailand                                          |
|                                                                                                    |                                                        |                                                     |
| -                                                                                                    |                                                        |                                                     |
| โตรงการความโปร่งได้ในการก่อสร้างกาครัฐต้ออะไร<br>(cost)                                                                                                    | โครงสร้างและคณะกรรมการ                                 | ค้มหาโครงการความโปร่งใสในการก่อสร้างกาครัฐ (Search) |
| Nater ซึ่งมูลเพิ่มเต็ม                                                                                                    | (Cost Committee)<br>ກ່ວນລະເຈັນເສັນ 🖉                   | * สัญฉเพิ่มเลิม #<br>Cast                           |
| สถิติโครงการความโปร่งไฮโมการก่อสร้างกาครัฐ                                                                                                    | รายงานผลการตรวจสอบข้อมูล                               | มติ/หนังสือเวียน                                    |
| (Statistic)<br>รัสมุลเพื่อเด็ม @                                                                                                    | (Assurance Report)           ช้อมูลเพิ่มเดีย @         | (Circular)<br>siaujatvinusku @                      |
| and and a start of the start of the start of | Developed space                                        |                                                     |
| มาแระ อาณหาย<br>(News)<br>ช่อมูลเพิ่มเติม @                                                                                                    | (Documents)                                            |                                                     |

รูปที่ 16 หน้าจอ "เว็บไซต์โครงการความโปร่งใสในการก่อสร้างภาครัฐ : CoST"

คลิก "ค้นหาโครงการ CoST" เพื่อเข้าสู่ระบบการค้นหาโครงการ CoST โดยหน้าจอจะแสดง ดังรูปที่ 17

| vane"                                                                                                    | <b>โครงการคว</b><br>Construction | <b>ามโปร่</b><br>Sector T | <mark>ใสในการก่อสร้างภาครัฐ</mark><br>ansparency Initiative: CoST                                                                                                    |                                 |                | 65                                          |
|----------------------------------------------------------------------------------------------------|----------------------------------|---------------------------|----------------------------------------------------------------------------------------------------|---------------------------------|----------------|---------------------------------------------|
| HOME 🖷                                                                                                    | ข้อมูล CoST                      | r v e                     | มหาโครงการ CoST สถิติ CoST ข้อมูลข่าวสาร 🗸 Link CoST 🗸 SileMap 📢 www.facebook.cor                                                                                                    | m/CoSTThailand                  |                |                                             |
| ะนี้รายละเ                                                                                                    | เอียดข้อมูลโครงเ                 | การ CoST                  | ยังไม่ครบถ้วน เนื่องจากอยู่ระหว่างการถ่ายโอนข้อมูล                                                                                                    |                                 |                |                                             |
| คันา                                                                                                    | หาโครงการค                       | วามโปร่                   | งใสในการก่อสร้างภาครัฐ (Search)                                                                                                    |                                 |                | ~                                           |
|                                                                                                    |                                  |                           | ประบบระมาณ<br>ชื่อโครงการ<br>หน่วยงานเจ้าของโครงการ<br>ดับหา สำหลัวเลือก                                                                                                    |                                 |                |                                             |
| 1                                                                                                    | ปังบประมาณ                       | พิมพ์                     | ชื่อโครงการ                                                                                                    | หน่วยงานเจ้าของโครงการ          | จังหวัด        | สถานะ                                       |
|                                                                                                    | 2561                             | ₽                         | ประกวศราคาจ้างก่อสร้างข่อมสร้างถนนลาดอางมีวงราจรแบบ Asphallic Concrete สายบ้านสารภิาษฏ่าที่ 5.6 ด้าบล<br>บ้านสร้าง - ด้านอยางพลงง ดับกอย้านสร้าง จึงหรือปารีณฐ์ สาแบบแปลขององค์การบริหารสายจึงหรือปราจีนบูรี<br>ด้วยวิธีประกวศรายารได้การขณิต (4.5)dollar) (6107/20053) | าบริหารส่วนจังหวัดปราจีนบุรี ปร | าจีนบุรี       | รายชื่อผู้เสนอราคาและผลการ<br>พิจารณา       |
| 2561 ประกวลราลาจังก่อสร้างสมมณฑลยางผิวหางหารานอสพัดหลีกดอนกรีล โดยวิธี Pavement In - Place Recycling สาย องค์การบริหารส่ว<br>ขอ. ด. 1 - 0127 รหว่างบ้านกาสแบง หมู่ที่ 6 กับฉริเมนชื่อย - บ้านหัวตล้อ หมู่ที่ 13 สามอกันแมะ อำเภอกุคลุม จังหวัด<br>ยุปัสรร ชายวดราชกว่า 6 เอนชร หนาง 0.04 เมตร หนาง 0.04 เมตร คนแบบที่ อบจ.ยส. กำหนด ด้วยวิธีปรกวดราคา<br>อิเล็กหรอบิกส์ (=-bidding) (61077091714) |                                  |                           | บริหารส่วนจังหวัดยโสธร ยโ                                                                                                    | a55                             | จัดทำร่างสัญญา |                                             |
|                                                                                                    | 2561                             | ₽                         | ประกวดราคาจำงก่อสร้างโครงการก่อสร้างระบบบ่อฝังกลบขยะมูลฝอย ขั้นที่ ๒ ด้วยวิธีประกวดราคาอิเล็กทรอนิกส์ (e-<br>bidding) (61077035995)                                                                                                    | ลเมืองสุพรรณบุรี สุท            | เรรณบุรี       | ร่างเอกสาร e-Bidding/ประกาศ<br>ขึ้นเว็บไซด์ |
|                                                                                                    | 2560                             | ₽                         | ประกวดราคาจำงก่อสร้างก่อสร้างสะรว่ายน้ำขนาดมาตรฐาน 50 เมตร ตามแบบมาตรฐานของการกีฬาแห่งประเทศไทย<br>ด้วยวิธีประกวดราคาธิเด็กทรอนิกส์ (e-bidding) (61067377386)                                                                                                    | เบริหารส่วนจังหวัดน่าน น่า      | u              | รายชื่อผู้เสนอราคาและผลการ<br>พิจารณา       |

รูปที่ 17 หน้าจอแสดง "การค้นหาโครงการความโปร่งใสในการก่อสร้างภาครัฐ "

ผู้ใช้ต้องระบุข้อมูลของโครงการที่ต้องการค้นหา โดยสามารถระบุรายการใดรายการหนึ่งที่ผู้ใช้มีข้อมูลอยู่

| รายการข้อมูล                 | คำอธิบาย                                                               |
|------------------------------|------------------------------------------------------------------------|
| 1. ปีงบประมาณ                | ระบุปีงบประมาณ กรณีทราบปีงบประมาณ เช่น 2561                            |
| 2. จังหวัด                   | ระบุจังหวัด กรณีทราบจังหวัดที่ตั้งของหน่วยงานเจ้าของโครงการ            |
| 3. ชื่อโครงการ               | ระบุชื่อโครงการ กรณีที่ทราบชื่อโครงการ                                 |
| 4. หน่วยงานเจ้าของโครงการ    | ระบุชื่อหน่วยงานเจ้าของโครงการ กรณีทราบชื่อหน่วยงานเจ้าของโครงการ      |
| <ol> <li>คลิกปุ่ม</li> </ol> | ระบบจะทำการค้นหาข้อมูลโครงการ ตามที่ผู้ใช้ระบุ<br>ดังตัวอย่างรูปที่ 19 |

หมายเหตุ กรณีผู้ใช้งานไม่ทราบรายละเอียดโครงการ และต้องการค้นหาโครงการทั้งหมดที่เข้าร่วม เปิดเผยในระบบ CoST สามารถดูได้จากรายการโครงการที่แสดงในหน้าจอการค้นหา โครงการความโปร่งใสในการก่อสร้างภาครัฐ โดยรายการโครงการจะเรียงลำดับจาก เลขที่โครงการมากไปหาน้อย

ตัวอย่าง การค้นหาโครงการ CoST ที่เผยแพร่บนเว็บไซต์ CoST Thailand

เช่น ผู้ใช้งานต้องการค้นหาโครงการก่อสร้างของ กรมทางหลวงชนบท ที่เข้าร่วมเปิดเผยข้อมูลใน ระบบ CoST

| E 🖶 ขอมูล CoST                                      | ั~ ค้น     | หาโครงการ CoST สถิติ CoST ข้อมูลข่าวสาร ~ Link CoST ~ SiteMap                                                                                                  | www.facebook.com/CoSTThailand         |               |             |  |  |  |
|-----------------------------------------------------|------------|----------------------------------------------------------------------------------------------------|---------------------------------------|---------------|-------------|--|--|--|
| คับหาโครงการความโปร่งใสในการก่อสร้างภาครัฐ (Search) |            |                                                                                                    |                                       |               |             |  |  |  |
|                                                     |            | ปังบประมาณ                                                                                                    | จังหวัด กรุณาเลือก 👻                  |               |             |  |  |  |
|                                                     |            | ชื่อโครงการ                                                                                                    |                                       |               |             |  |  |  |
|                                                     |            | หน่วยงานเจ้าของโครงการ กรมทางหลวงชนบท                                                                                                    |                                       |               |             |  |  |  |
|                                                     |            | ศัมหา                                                                                                    | ล้างตัวเลือก                          |               |             |  |  |  |
| ปีงบประมาณ                                          | พิมพ์      | ชื่อโครงการ                                                                                                    | หน่วยงานเจ้าของโครงการ                | จังหวัด       | สถานะ       |  |  |  |
| 2560                                                | ₽          | ประกวดราคาจ่างโครงการขยายถนนราชพฤกษ์ ระยะที่ ๒ (ดอนที่ ๓) ระยะทาง ๘.๓๖๗ กม. พร้อมงาา<br>สาธารณูปโภค ด้วยวิธีประกวดราคาอิเด็กทรอนิกส์ (e-bidding) (59126204037) | น กรมทางหลวงชนบท / สำนักก่อสร้างสะพาน | กรุงเทพมหานคร | บริหารสัญญา |  |  |  |
| รายการที่ 1 - 1 จา                                  | กทั้งหมด 1 | แสดง 10 🔻                                                                                                    | รายการ/หน้า                           |               | « < 1 > »   |  |  |  |

รูปที่ 18 หน้าจอแสดง "การค้นหาโครงการ CoST ที่เผยแพร่บนเว็บไซต์ CoST Thailand"

ตัวอย่าง กรมทางหลวงชนบท

เมื่อระบุรายการที่ทราบข้อมูลแล้ว

คลิก "ค้นหา" ระบบจะแสดงชื่อโครงการที่เข้าร่วมเปิดเผยในระบบ CoST

จากนั้น คลิก ชื่อโครงการที่ผู้ใช้งานต้องการค้นหา ระบบจะแสดงหน้าจอรายละเอียดการเปิดเผย ข้อมูลของโครงการนั้น ๆ ดังรูปที่ 19

| 13 HU DU DU | 💧 <b>โครงการความโข</b><br>Tonstruction Sector                                               | <b>ปร่งใสในการก่อสร้าง</b><br>or Transparency Initiative | <b>ภาครัฐ</b><br>:: CoST                                                                                                    |                                                                                                    |                                                                               |                                                                                                    | (1 <b>5</b>                                                                 | Construction<br>Sector<br>Transparency<br>Initiative |
|-------------|---------------------------------------------------------------------------------------------|----------------------------------------------------------|----------------------------------------------------------------------------------------------------|----------------------------------------------------------------------------------------------------|-------------------------------------------------------------------------------|----------------------------------------------------------------------------------------------------|-----------------------------------------------------------------------------|------------------------------------------------------|
| HOME        | 🖶 ข้อมูล CoST 🗸                                                                             | ด้นหาโครงการ CoST                                        | สถิติ CoST ข้อมูลข่าวสาร ~                                                                                                    | Link CoST ~ SiteMap                                                                                         | www.facebook.                                                                 | com/CoSTThailand                                                                                                    |                                                                             |                                                      |
| 1150        | ายโอนข้อมูล                                                                                 |                                                          |                                                                                                    |                                                                                                    |                                                                               |                                                                                                    |                                                                             |                                                      |
|             | ประกวดราคาจ้างโค<br>bidding)<br>เฉขที่โครงการ : 59                                          | กรงการขยายถนนราชพ.<br>9126204037                         | ฤกษ์ ระยะที่ ๒ (ดอนที่ ๓) ระ                                                                                                    | ชยะทาง ๘.๓๖๗ กม. พร้อง                                                                                      | มงานสาธารณูปโภค                                                               | ด้วยวิธีประกวดราคาอิเล็กทรอนิกส์ (e-                                                                                                    |                                                                             |                                                      |
|             | ข้อมูลกระบวนการจัดทำ<br>และนำเสนอโครงการ                                                    |                                                          | ข้อมูลการเครียมความพร้อมโครง                                                                                                    | งการ ข้อมูลการจั                                                                                            | <b>ัดซื้อจัดจ้าง</b>                                                          | ข้อมูลสัญญาและความคืบหน้าโครงการ                                                                                                    | ข้อมูลหลังจากเสร็จสิ้นโครงการ<br>และการจัดการข้อร้องเรียน                   |                                                      |
|             |                                                                                             | หน่วยงานเจ้าของโครงก                                     | การ : กรมทางหลวงชนบท / สำนักก่อ                                                                                                    | อสร้างสะพาน                                                                                                 |                                                                               |                                                                                                    |                                                                             |                                                      |
|             | ยุ <b>เขรศาสตร์การจัดสรรงบประมาณ</b> : ยุทรศาสตร์สำนการสร้างความสามารถในการแข่งชันของประเทศ |                                                          |                                                                                                    |                                                                                                    |                                                                               |                                                                                                    |                                                                             |                                                      |
|             |                                                                                             | สถานที่                                                  | สถานที่ตั้ง : โครงการขยายถนนราชพฤกษ์ ระยะที่ ๒ (ดอนที่ ๓) (13.916322538312185,100.45125961303711) แผนที่                                                                                                    |                                                                                                    |                                                                               |                                                                                                    |                                                                             |                                                      |
|             | <br>ภาพ<br>ของสถานที่ก่อสร้าง                                                               | วัตถุประส                                                | งด์: เพื่อเป็นการแก้ไขปัญหาการ<br>กรมทางหลวงชนบทจึงมีแนวคิ<br>ขยายช่องจราจรเป็น 10 ช่องจะ<br>ท่วงที                                                                                                    | รจราจรจึงจำเป็นต้องเพิ่มดวามปละ<br>โดที่จะก่อสร้างผิวจราจรเพิ่มเติมรว<br>ราจรดังกล่าวเสร็จเรียบร้อยแล้ว ทั้ | อดภัยแก่ผู้ใช้เส้นทางแล:<br>มถึงการแยกรถทางหลัก<br>งนี้เพื่อเป็นการเพิ่มประสิ | ะเพิ่มประสิทธิภาพการใช้งานของถนนราชพฤกษ์ให้ส<br>และทางบริการออกจากกันและได้ศาเนินการออกแบง<br>ทธิภาพของถนนราชพฤกษ์และเพิ่มความปลอดภัยแก | มบูรณ์ยิ่งขึ้นอย่างเร่งด่วน<br>บรายละเอียดโครงการ<br>ว่ผู้ไข้ถนนได้อย่างทัน |                                                      |
|             |                                                                                             | รายละเอี                                                 | : เป็นงานก่อสร้างปรับปรุงถนนคู่ขนานระดับดิน ขนาด 2 ช่องจราจสดงทิศทาง ช่วงจากถนนรีดนาธิเบตร์ทางหลวงหมายเลข 345 รวมระยะทางประมาณ 8.367<br>ก็โลเมตร ประกอบตัวย<br>งานก่อสร้างขยายสราทายข้ามลดองบางบ้า ขนาด 3 ช่องจราจสสะทาน จำนวน 2 สะพาน<br>งานก่อสร้างขยายสนราทยข้ามลดองข่อย ขนาด 2 ช่องจราจสสะทาน จำนวน 2 สะพาน<br>งานก่อสร้างขยายถนนาลเวยา ขนาด 2 ช่องจราจสสะทาน<br>งานก่อสร้างขึ้มๆ เช่น เกาะกลาง ทางเท้า ระบบระบายน้ำ ระบบให้ฟ่าแสงสว่าง เป็นดัน |                                                                                                    |                                                                               | งประมาณ 8.367                                                                                                    |                                                                             |                                                      |
|             |                                                                                             | สถานะโครงก                                               | การ : บริหารสัญญา                                                                                                    |                                                                                                    |                                                                               |                                                                                                    |                                                                             |                                                      |

รูปที่ 19 หน้าจอแสดง "รายละเอียดข้อมูลโครงการ CoST"

กรณี โครงการก่อสร้างมีการเปลี่ยนแปลงข้อมูลสัญญาในระบบ e-GP ระบบจะแสดงแถบข้อมูลการเปลี่ยนแปลงสัญญา ในรายละเอียดโครงการที่แสดงบนหน้าเว็บไซต์

#### CoST Thailand ดังรูปที่ 20 (ข้อมูลจะเชื่อมต่อมาจากระบบ e-GP โดยอัตโนมัติ)

รูปที่ 20 แสดง "แถบข้อมูลการเปลี่ยนแปลงสัญญา"

| Construction                   | <mark>เวามโปร่งใสในการก่</mark><br>n Sector Transparency I                        | <b>อสร้างภาครัฐ</b><br>nitiative: CoST                                     |                   |                                      |                                 | [ <b>5</b>                                                | Construction<br>Sector<br>Transparency<br>Initiative |
|--------------------------------|-----------------------------------------------------------------------------------|----------------------------------------------------------------------------|-------------------|--------------------------------------|---------------------------------|-----------------------------------------------------------|------------------------------------------------------|
| HOME 🖶 ข้อมูล                  | ล CoST 🗸 ค้นหาโครงก                                                               | ns CoST สถิติ CoST ข้อมูลข่าวสาร ~ Link                                    | k CoST ∽ SiteN    | Map 🖪 www.facebook.com/CoSTT         | hailand                         |                                                           |                                                      |
| ประกวด<br>วิธีประก<br>เฉขที่โค | ราคาจ้างก่อสร้างปรับป<br>วดราคาอิเล็กทรอนิกส์ เ<br>เรงการ : 5812602206            | รุงคลองระบายบ้ำ ร.๑ พร้อมอาคารประกอบ 8<br>(e-bidding)<br>4                 | สัญญาที่ ๓ โครงห  | การบรรเทาอุทกภัยอำเภอหาดให           | ญ่ (ระยะที่ ๒) จังหวัดสงขลา โดย |                                                           |                                                      |
| ข้อม<br>แล                     | มูลกระบวนการจัดทำ<br>ละนำเสนอโครงการ                                              | ข้อมูลการเครียมความพร้อม ข้อมูลก<br>โครงการ                                | าารจัดซื้อจัดจ้าง | ข้อมูลสัญญาและความคืบหน้า<br>โครงการ | ข้อมูลการเปลี่ยนแปลงสัญญา<br>-  | ข้อมูลหลังจากเสร็จสิ้นโครงการ<br>และการจัตการข้อร้องเรียน |                                                      |
|                                |                                                                                   | เลขที่คุมสัญ                                                               | ญา 5904050162     | 279 -                                | •                               |                                                           |                                                      |
|                                |                                                                                   | ข้อมูลการดำเนินการสัญญาหรือข้อตกส                                          | ы                 | เดิม                                 | ไหม่                            |                                                           |                                                      |
|                                |                                                                                   | ระยะเวลาดำเนินการ                                                          |                   | 1,200 วัน                            | 1,200 วัน                       |                                                           |                                                      |
|                                |                                                                                   | วันที่เริ่มต้นสัญญาตั้งแต่                                                 |                   | 12/05/2559 - 24/08/2562              | 12/05/2559 - 24/08/2562         |                                                           |                                                      |
|                                |                                                                                   | จำนวนเงินตามสัญญา                                                          |                   | 798,194,699.55 มาท                   | 798,194,699.55 บาท              |                                                           |                                                      |
|                                | เหตุผลในการเปลี่ยนแป<br>เหตุผลในการเปลี่ยา<br>และระยะเวลาตำเนิน<br>การเปลี่ยนแปลง | ปลงมูลค่าลัญญา : -<br>หนเปลงชอนเชล : -<br>เการตามลัญญา<br>รขอมเชตลัญญา : - |                   |                                      |                                 |                                                           |                                                      |

#### 4. คำอธิบายปุ่มคำสั่ง

| ปุ่มคำสั่ง | คำอธิบาย                         |  |  |
|------------|----------------------------------|--|--|
| 1. คื้นหา  | กรณีต้องการเก็บข้อมูลเข้าสู่ระบบ |  |  |

| 2. | ล้างข้อมูล      | กรณีต้องการล้างข้อมูลที่แสดงบนหน้าจอ |
|----|-----------------|--------------------------------------|
| 3. | กลับสู่หน้าหลัก | กรณีต้องการกลับสู่หน้าหลัก           |
| 4. | ยกเลิก          | กรณียกเลิกการทำรายการ                |
| 5. | ตกลง            | กรณียืนยันการทำรายการ                |

#### สรุปรายการที่ต้องจัดทำข้อมูลเพื่อการเปิดเผยข้อมูลโครงการต่อสาธารณะ หรือข้อมูลเชิงรุก (Proactive Disclosure)

| ขั้นตอนการดำเนินงาน                   | ข้อมูลที่ต้องเปิดเผย                              | การเปิดเผยบนเว็บไซต์ CoST             |
|---------------------------------------|---------------------------------------------------|---------------------------------------|
| <ol> <li>๑. ข้อมูลการจัดทำ</li> </ol> | <ul> <li>๑) ชื่อหน่วยงานเจ้าของโครงการ</li> </ul> | เชื่อมโยงข้อมูลจากระบบ e-GP           |
| และนำเสนอโครงการ                      | ๒) รายละเอียดยุทธศาสตร์การจัดสรรงบประมาณ          | บันทึกข้อมูลโดยเลือกจากรายการที่กำหนด |
| (๖ รายการ)                            | ๓) ชื่อโครงการ                                    | เชื่อมโยงข้อมูลจากระบบ e-GP           |
|                                       | ๔) สถานที่ตั้งของโครงการ                          | เชื่อมโยงข้อมูลจากระบบ e-GP           |
|                                       | <ul><li>๕) วัตถุประสงค์โครงการ</li></ul>          | บันทึกข้อมูล                          |
|                                       | ๖) รายละเอียดโครงการ                              | บันทึกข้อมูล                          |
| ๒. ข้อมูลการเตรียม                    | ๗) ผลที่คาดว่าจะได้รับจากการดำเนินโครงการ         | บันทึกข้อมูล                          |
| ความพร้อมโครงการ                      | <ul><li>๘) ผลกระทบต่อสิ่งแวดล้อม</li></ul>        | บันทึกข้อมูล และจัดทำ URL             |
| (๗ รายการ)                            | ๙) ผลกระทบการเวนคืนที่ดิน                         | บันทึกข้อมูล และจัดทำ URL             |
|                                       | ๑๐) รายละเอียดในการติดต่อเจ้าหน้าที่และหน่วยงาน   | บันทึกข้อมูล                          |
|                                       | เจ้าของโครงการ                                    |                                       |

| ๑๑) แหล่งเงินงบประมาณ                              | เชื่อมโยงข้อมูลจากระบบ e-GP                                                                                                    |
|----------------------------------------------------|----------------------------------------------------------------------------------------------------|
| ๑๒) งบประมาณโครงการ                                | เชื่อมโยงข้อมู <sup>้</sup> ลจากระบบ e-GP                                                                                                    |
| ๑๓) วันที่ได้รับการอนุมัติงบประมาณโครงการ          | บันทึกข้อมูล                                                                                                    |
| ๑๙) ชื่อหน่วยงานจัดซื้อจัดจ้าง                     | เชื่อมโยงข้อมูลจากระบบ e-GP                                                                                                    |
| ๑๕) รายละเอียดในการติดต่อของหน่วยงานจัดซื้อจัดจ้าง | เชื่อมโยงข้อมูลจากระบบ e-GP                                                                                                    |
| ๑๖) ร่างขอบเขตงาน (TOR)                            | เชื่อมโยงข้อมูลจากระบบ e-GP                                                                                                    |
| ๑๗) วิธีการจัดซื้อจัดจ้าง                          | เชื่อมโยงข้อมูลจากระบบ e-GP                                                                                                    |
| ๑๘) ประเภทของสัญญา                                 | เชื่อมโยงข้อมูลจากระบบ e-GP                                                                                                    |
| ๑๙) สถานะปัจจุบันของสัญญา                          | เชื่อมโยงข้อมูลจากระบบ e-GP                                                                                                    |
| ๒๐) จำนวนบริษัทที่เข้าร่วมประกวดราคา               | เชื่อมโยงข้อมูลจากระบบ e-GP                                                                                                    |
| ๒๑) ราคากลาง                                       | เชื่อมโยงข้อมูลจากระบบ e-GP                                                                                                    |
| ๒๒) หน่วยงานบริหารสัญญา                            | เชื่อมโยงข้อมูลจากระบบ e-GP                                                                                                    |
| ๒๓) ชื่อสัญญา และเลขที่สัญญา                       | เชื่อมโยงข้อมูลจากระบบ e-GP                                                                                                    |
| ๒๔) ชื่อบริษัทที่ได้สัญญา                          | เชื่อมโยงข้อมูลจากระบบ e-GP                                                                                                    |
| ๒๕) มูลค่าของสัญญา                                 | เชื่อมโยงข้อมูลจากระบบ e-GP                                                                                                    |
| ๒๖) ขอบเขตงานตามสัญญา                              | เชื่อมโยงข้อมูลจากระบบ e-GP                                                                                                    |
| ๒๗) วันที่ลงนามในสัญญา วันเริ่มต้นสัญญาและระยะเวลา | เชื่อมโยงข้อมูลจากระบบ e-GP                                                                                                    |
| การดำเนินการตามสัญญา                               |                                                                                                    |
| ๒๘) การเปลี่ยนแปลงมูลค่าของสัญญา                   | เชื่อมโยงข้อมูลจากระบบ e-GP                                                                                                    |
| ๒๙) มูลค่าของสัญญาที่เปลี่ยนแปลงจากการผันผวนของ    | เชื่อมโยงข้อมูลจากระบบ e-GP                                                                                                    |
| ค่าเงิน                                            |                                                                                                    |
| ๓๐) การเปลี่ยนแปลงระยะเวลาดำเนินการตามสัญญา        | เชื่อมโยงข้อมูลจากระบบ e-GP                                                                                                    |
| ๓๑) การเปลี่ยนแปลงขอบเขตสัญญา                      | เชื่อมโยงข้อมูลจากระบบ e-GP                                                                                                    |
| ๓๒) เหตุผลในการเปลี่ยนแปลงมูลค่าสัญญา              | บันทึกข้อมูล                                                                                                    |
| ๓๓) เหตุผลในการเปลี่ยนแปลงขอบเขตและระยะเวลา        | บันทึกข้อมูล                                                                                                    |
| ดำเนินการตามสัญญา                                  |                                                                                                    |
| ๓๔) สถานะโครงการและความคืบหน้าของโครงการ           | เชื่อมโยงข้อมูลจากระบบ e-GP บันทึกข้อมูล และจัดทำ URL                                                                                                    |
| ๓๕) ค่าใช้จ่ายทั้งหมดของโครงการ                    | เชื่อมโยงข้อมูลจากระบบ e-GP                                                                                                    |
| ๓๖) วันที่โครงการเสร็จสมบูรณ์                      | เชื่อมโยงข้อมูลจากระบบ e-GP                                                                                                    |
| ๓๗) ขอบเขตงานเมื่อเสร็จสมบูรณ์                     | บันทึกข้อมูล และจัดทำ URL                                                                                                    |
| ๓๘) เหตุผลในการเปลี่ยนแปล <sup>ง</sup> โครงการ     | บันทึกข้อมูล                                                                                                    |
| ๓๙) การตรวจสอบและรายงานการประเมินผลโครงการ         | บันทึกข้อมูลโดยเลือกจากรายการที่กำหนด และจัดทำ URL                                                                                                    |
| ๔๐) การจัดการข้อร้องเรียน                          | บันทึกข้อมูล                                                                                                    |
|                                                    | <ul> <li>๑๑) แหลงเงนงบบระมาณ</li> <li>๑๒) งบประมาณโครงการ</li> <li>๑๓) วันที่ได้รับการอนุมัติงบประมาณโครงการ</li> <li>๑๙) ชื่อหน่วยงานจัดซื้อจัดจ้าง</li> <li>๑๙) รายละเอียดในการติดต่อของหน่วยงานจัดซื้อจัดจ้าง</li> <li>๑๙) รายละเอียดในการติดต่อของหน่วยงานจัดซื้อจัดจ้าง</li> <li>๑๗) วิธีการจัดซื้อจัดจ้าง</li> <li>๑๗) วิธีการจัดซื้อจัดจ้าง</li> <li>๑๘) ประเภทของสัญญา</li> <li>๑๓) จำนวนบริษัทที่เข้าร่วมประกวดราคา</li> <li>๒๐) จำนวนบริษัทที่เข้าร่วมประกวดราคา</li> <li>๒๐) จำนวนบริษัทที่ได้สัญญา</li> <li>๒๗) ชื่อสัญญา และเลขที่สัญญา</li> <li>๒๗) ชื่องริษัทที่ได้สัญญา</li> <li>๒๗) ชื่อบริษัทที่ได้สัญญา</li> <li>๒๗) วันที่ลงนามในสัญญา</li> <li>๖ป ขอบเขตงานตามสัญญา</li> <li>๒๗) วันที่ลงนามในสัญญา วันเริ่มต้นสัญญาและระยะเวลา การดำเนินการตามสัญญา</li> <li>๒๗) การเปลี่ยนแปลงมูลค่าของสัญญา</li> <li>๒๗) การเปลี่ยนแปลงระยะเวลาดำเนินการตามสัญญา</li> <li>๓๗) การเปลี่ยนแปลงระยะเวลาดำเนินการตามสัญญา</li> <li>๓๗) เหตุผลในการเปลี่ยนแปลงมูลค่าสัญญา</li> <li>๓๗) เหตุผลในการเปลี่ยนแปลงขอบเขตสัญญา</li> <li>๓๗) เหตุผลในการเปลี่ยนแปลงขอบเขตสัญญา</li> <li>๓๙) สถานะโครงการและความคืบหน้าของโครงการ</li> <li>๓๗) ขอบเขตงานเมื่อเสร็จสมบูรณ์</li> <li>๓๗) ขอบเขตงานเมื่อเสร็จสมบูรณ์</li> <li>๓๗) ขอบเขตงานเมื่อเสร็จสมบูรณ์</li> <li>๓๗) ขอบเขตงานเมื่อเสร็จสมบูรณ์</li> <li>๓๗) การเบลี่ยนแปลงโครงการ</li> <li>๓๗) การเบลี่อาทั่งหมดของโครงการ</li> <li>๓๗) ขอบเขตงานเมื่อเสร็จสมบูรณ์</li> <li>๓๗) ขอบเขตงานเมื่อเสร็จสมบูรณ์</li> <li>๓๘) การจักการข้อร้องเรียน</li> </ul> |

#### รายละเอียดการติดต่อสอบถามเรื่อง CoST

หน่วยงาน กองความร่วมมือและความโปร่งใสในการจัดซื้อจัดจ้างภาครัฐ กรมบัญชีกลาง (ชั้น 5 อาคาร 9) รายชื่อเจ้าหน้าที่

นางสาววันทนี ทรัพย์สุขสำราญ นายชานนท์ ชำนาญกิจ นางดอกฟ้า ทรวงโพธิ์ นางสาวพัทธนันท์ ทรัพย์เจริญ นางสาวนันท์นภัส แพพ่วง นางสาวณัจฉรีย์ เฮงสัจจะกุล หมายเลขโทรศัพท์ 0 2127 7431 – 2 หมายเลขโทรสาร 0 2127 7433 E-Mail: costthailand.cgd@gmail.com

#### แบบฟอร์มการขอเผยแพร่ข้อมูลผ่านเว็บไซต์ของหน่วยงานในราชการบริหารส่วนกลาง สำนักงานปลัดกระทรวงสาธารณสุข

ตามประกาศสำนักงานปลัดกระทรวงสาธารณสุข

#### เรื่อง แนวทางการเผยแพร่ข้อมูลต่อสาธารณะผ่านเว็บไซต์ของหน่วยงาน พ.ศ. ๒๕๖๑

สำหรับหน่วยงานในราชการบริหารส่วนกลางสำนักงานปลัดกระทรวงสาธารณสุข

แบบฟอร์มการขอเผยแพร่ข้อมูลผ่านเว็บไซต์ของหน่วยงานในสังกัดสำนักงานปลัดกระทรวงสาธารณสุข

ชื่อหน่วยงาน : ศูนย์ปฏิบัติการต่อต้านการทุจริต กระทรวงสาธารณสุข

วัน/เดือน/ปี : ๗ สิงหาคม ๒๕๖๕

หัวข้อ: หนังสือติดตามการบันทึกข้อมูลโครงการก่อสร้างในระบบเว็บไซต์โครงการความโปร่งใส่ในการก่อสร้าง ภาครัฐ (Infrastructure Transparency Initiative : CoST) ของปีงบประมาณ พ.ศ. ๒๕๖๔ (โครงการก่อสร้างอาคารผู้ป่วยนอก เป็นอาคาร คสล. ๕ ชั้น พื้นที่ใช้สอยประมาณ ๙,๗๙๖ ตารางเมตร โรงพยาบาลปราณบุรี ตำบลวังก์พง อำเภอปราณบุรี จังหวัดประจวบคีรีขันธ์ จำนวน ๑ หลัง วงเงิน ด๘ด,๒๓๒,๖๐๐ บาท) ถึงนายแพทย์สาธารณสุขจังหวัดประจวบคีรีขันธ์ และเอกสารที่เกี่ยวข้อง

รายละเอียดข้อมูล (โดยสรุปหรือเอกสารแนบ)

หนังสือติดตามการบันทึกข้อมูลโครงการก่อสร้างในระบบเว็บไซต์โครงการความโปร่งใสในการก่อสร้าง ภาครัฐ (Infrastructure Transparency Initiative : CoST) ของปีงบประมาณ พ.ศ. ๒๕๖๔ (โครงการก่อสร้างอาคารผู้ป่วยนอก เป็นอาคาร คสล. ๕ ชั้น พื้นที่ใช้สอยประมาณ ๙,๓๙๖ ตารางเมตร โรงพยาบาลปราณบุรี ตำบลวังก์พง อำเภอปราณบุรี จังหวัดประจวบคีรีขันธ์ จำนวน ๑ หลัง วงเงิน ด๘ด,๒๓๒,๖๐๐ บาท) ถึงนายแพทย์สาธารณสุขจังหวัดประจวบคีรีขันธ์ และเอกสารที่เกี่ยวข้อง

l ink ภายนอก: ไม่มี

หมายเหต:

#### ผู้รับผิดชอบการให้ข้อมูล

ผู้อนุมัติรับรอง

สุชาฏา วรินทร์เวช (นางสาวสุขาฎา วรินทร์เวช) วันที่ ๗ เดือน สิงหาคม พ.ศ. ๒๕๖๕

สุชาฏา วรินทร์เวช (นางสาวสุขาฎา วรินทร์เวช) ตำแหน่ง นักวิเคราะห์นโยบายและแผนชำนาญการพิเศษ ตำแหน่ง นักวิเคราะห์นโยบายและแผนชำนาญการพิเศษ (หัวหน้า) วันที่ ๗ เดือน สิงหาคม พ.ศ. ๒๕๖๕

> ผู้รับผิดชอบการนำข้อมูลขึ้นเผยแพร่ พศวีร์ วัชรบุตร (นายพศวีร์ วัชรบุตร) นักทรัพยากรบุคคลปฏิบัติการ วันที่ ๗ เดือน สิงหาคม พ.ศ. ๒๕๖๕